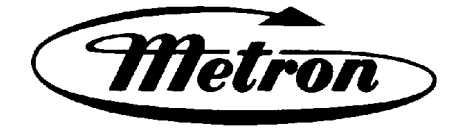

## MANUAL PARA EL CONTROLADOR DE LA BOMBA CONTRA INCENDIO, ACCIONADA POR MOTOR ELÉCTRICO, MODELOS MP300 AL MP700.

Nº de serie que comienza con "RA"

Este manual proporciona Información General, Instalación, Operación, Mantenimiento, e Información Sobre Ajustes del Sistema para el Controlador de la Bomba Contra Incendio Marca METRON, Modelos MP300 al MP700, Accionada por Motor Eléctrico.

#### TABLA DE CONTENIDOS

| PARTE I    | Información General                                      | PÁGINA 3  |
|------------|----------------------------------------------------------|-----------|
| PARTE II   | Funciones                                                | PÁGINA 3  |
| PARTE III  | Operación del Controlador                                | PÁGINA 4  |
| PARTE IV   | Instalación y Procedimientos de Pruebas                  | PÁGINA 6  |
| PARTE V    | Uso y Navegación del Dispositivo Operador Interfaz (OID) | PÁGINA 10 |
| PARTE VI   | Definición de los puntos de Operación del Sistema        | PÁGINA 19 |
| PARTE VII  | Mensajes del Registro de Eventos y Alarmas               | PÁGINA 24 |
| PARTE VIII | Formato de los Archivos en la Tarjeta de Memoria Tipo SD | PÁGINA 25 |
| PARTE IX   | Comunicación Modbus                                      | PÁGINA 27 |

#### METRON, INC. 1505 West Third Avenue Denver, Colorado 80223 www.metroninc.com

Teléfono: (303) 592-1903 Fax: (303) 534-1947

| Metron, Inc.       | Date: | 09/22/04 | Approved: | MH | DOC#: <u>605</u>     |
|--------------------|-------|----------|-----------|----|----------------------|
| Revision: <u>K</u> | Date: | 09/15/10 | Approved: | GP | Page: <u>1 de 32</u> |

## ESTA PÁGINA ESTÁ EN BLANCO

#### PARTE I: INFORMACIÓN GENERAL

La función básica del Controlador de la Bomba Contra Incendio, accionada por motor eléctrico, modelo MP, es la de arrancar automáticamente el motor eléctrico, si baja la presión en la cañería maestra de agua o por otras señales de demanda de arranque. Este Controlador proporciona protección a través de alarmas y/o alarma y paro, por varias fallas del motor y de la energía. La forma de detener el motor después de haber cumplido el período de demanda, puede ser manual o automática. Este Controlador también incluye un dispositivo para realizar pruebas de arranque automático semanalmente.

#### PARTE II: FUNCIONES

En el Controlador se han dispuesto equipos para proporcionar las siguientes funciones:

- A. Arranque Automático a partir de:
  - a. Baja de presión en la línea de agua.
  - b. Operación en algún dispositivo de arranque remoto, tal como interruptor de arranque remoto, interruptor de la válvula de diluvio, interruptor de alarma de incendio, etc.
  - c. Temporizador para prueba semanal.
- B. OID Dispositivo Operador Interfaz Permite visualizar: las funciones de las alarmas, la presión del sistema, el voltaje de las tres fases, la corriente del motor en las tres fases, la condición de las alarmas, etc. Incluye un LED para el modo "Prueba". La visualización se realiza a través de una pantalla de cristal líquido (LCD) de cuatro (4) líneas y veinte (20) caracteres cada línea.
- C. Luces de Alarma y Señal Normalmente se suministran tres (3) LED. Con ellos se pueden visualizar las señales:
   "Alimentación Presente", "Falla del Sistema", y "Fase Invertida". Cuando se suministra una transferencia automática, se proporcionan tres (3) LED adicionales. Con ellos se pueden visualizar las señales: "Interruptor de Transferencia en Posición Normal", "Interruptor de Transferencia en Posición Emergencia" e "Interruptor de Emergencia Abierto". Adicionalmente se puede visualizar en el OID "Alarmas del Cuarto de Bombas" como mensaje de texto. El evento más reciente se puede visualizar usando las flechas para arriba y para abajo en el OID. Una alarma acústica está montada en la puerta del Controlador, la cual sonará en caso de falla. Se proporcionan terminales para indicar de forma remota los eventos siguientes:
  - "Alimentación Presente" "Fase Invertida" "Motor Funcionando" "Controlador no en Automático"
- D. Normalmente se suministra un registrador de datos para grabar la presión del sistema junto con numerosas condiciones de alarma y eventos del sistema. Los datos se pueden visualizar en el OID o transferir a un PC a través del puerto de comunicaciones RS485 provisto en la tarjeta principal del sistema. Los datos se almacenan en una tarjeta de memoria tipo "SD". Esta tarjeta contiene archivos de registros de presión. Cada archivo contiene los registros de un día completo. Cada archivo tiene el formato PressXXX.txt. La presión, la fecha y la hora del sistema están registradas en cada una de las entradas almacenadas. El archivo Events.txt contiene todos los eventos ocurridos. El evento, la fecha y la hora de ocurrencia están registrados en cada una de las entradas almacenadas. La tarjeta de memoria tipo "SD" se puede remover de la tarjeta madre. Los archivos se pueden copiar directamente a un PC usando un lector para tarjetas de memoria tipo "SD" apropiado. El Controlador continuará funcionando normalmente sin la tarjeta de memoria tipo "SD" instalada. La tarjeta SD debe estar instalada en el Controlador cuando este se energiza para que el microprocesador arranque normalmente. Sin embargo, se iluminará el LED "Falla del Sistema" y sonará la alarma acústica cuando sea removida la tarjeta de memoria tipo "SD". La alarma acústica se puede silenciar por medio del pulsador "Silence/Lamp Test" ubicado en el OID. Los eventos y los registros de presión se siguen almacenando, mientras no esté la tarjeta de memoria tipo "SD" en su sitio. La tarjeta de memoria tipo "SD" debe ser repuesta antes de 12 horas para asegurarse de no perder información.
- E. Se suministra un temporizador para realizar la "Prueba Semanal Automática", la cual hace arrancar el motor automáticamente el día de la semana programado, a la hora del día programado y por la duración de tiempo predeterminado. Para más información vea la "PARTE VI" que se encuentra más abajo entre la "Pantalla 109" y la "Pantalla 112" en "Configuración Ajustes de Sistema".

- F. Botonera de "Arranque [Start]": Una botonera de color verde es provista en el exterior del Controlador para arrancar manualmente el motor. Cuando esta botonera es pulsada, el motor continuará funcionará hasta que sea detenido usando la botonera "Paro [Stop]".
- G. Botonera de "Paro [Stop]": Una botonera de color rojo es provista en el exterior del Controlador para detener el motor, cuando está en modo "Automático" y solamente después que la causa que provocó el arranque haya retornado a su condición normal. Una vez detenido el motor, el Controlador queda en modo "Automático" y listo para arrancar nuevamente. En el modo "Manual", esta botonera detendrá el motor solamente si el arranque fue realizado a través de la botonera "Arranque [Start]".
- H. Gabinete: Un gabinete con una chapa gruesa de acero encierra al Controlador. En la puerta del Controlador están localizados el OID, la alarma acústica y las botoneras de "Arranque [Start]" y "Paro [Stop]".

#### PARTE III: OPERACIÓN DEL CONTROLADOR

A. Cuado el Controlador se encuentra en modo "Automático (Auto)", el interruptor automático principal y el interruptor de aislamiento están en posición "Encendido [On]", el Controlador está en condición de espera, dispuesto para que el motor pueda arrancar automáticamente. En este modo se debe iluminar un LED de color verde ubicado en la parte derecha del OID llamado "Alimentación Presente [Power On]", indicando que la alimentación está disponible y el Controlador dispuesto para que el motor pueda arrancar.

Cuando la presión del agua disminuye a menos del valor ajustado en la **"Pantalla 101"** en **"Configuración - Ajustar Sistema"**, el Controlador ejecutará la secuencia de arranque de acuerdo al modelo de Controlador seleccionado en la **"Pantalla 301"**. Todos los modelos (difieren exclusivamente en el método utilizado para arrancar el motor eléctrico) están detallados en la **"PARTE III"**, entre los puntos **"F y L"**). Si el motor falla en el arranque, después de transcurrido el tiempo de retardo para arrancar el motor, fijado en la **"Pantalla 103"** en **"Configuración – Ajustar Sistema"**, el mensaje **"Falla Arranque del Motor"** se vera en el LCD y sonará la alarma acústica. Adicionalmente se iluminará el LED **"Falla del Sistema"**.

El panel está alambrado de forma que dispositivos opcionales de arranque remoto puedan ser utilizados, tales como: Botonera de Arranque Remoto, Válvula de Diluvio, Interruptor de Alarma de Incendio, etc. Si se van a utilizar los relés de la Opción Válvula de Diluvio para el arranque, habilítela desde la **"Pantalla 124"** en **"Configuración – Ajustes de Sistema"**. Es un relé normalmente cerrado. Cuando éste se abre, el motor arranca de modo similar que en un arranque por baja de presión. Además, cuando la función **"Arranque por falla en Supervisor de Alimentación"** está habilitada en la **"Pantalla 116"** en **"Configuración – Ajustar Sistema"**, el Controlador puede arrancar automáticamente el motor una vez que se pierda la tensión independiente requerida por el sistema de Supervisión de Alimentación y haya transcurrido el retardo de tiempo ajustable en la **"Pantalla 117"** en **"Configuración – Ajustar Sistema"**.

Si el motor se detiene mientras está en funcionamiento y todavía está activa alguna demanda de arranque automático, el control intentará arrancar nuevamente el motor. Si no lo logra, el mensaje **"Falla Arranque del Motor"** se verá en el LCD y sonará la alarma acústica. Si, mientras el motor está funcionando, la corriente del motor sobrepasa el valor de la corriente de sobrecarga fijado en la **"Pantalla 319"** en **"Configuración – Pantalla Técnica"**, el mensaje **"Sobrecarga del Motor"** se vera en el LCD y sonará la alarma acústica indicando que el motor está con sobrecarga.

El Controlador se puede configurar para **"Paro Manual"** o **"Paro Automático"**, según se requiera en la **"Pantalla 104"** en **"Configuración – Ajustes de Sistema"**. El **"Paro Manual"** es la configuración por defecto. Cómo está configurada esta opción se puede ver en el rincón superior derecho de la pantalla principal del sistema. Se verá un letra **"A"** si esta configurada la opción **"Paro Automático"**, y se verá una letra **"M"** si está configurada la opción **"Paro Manual"**. Cuando está habilitado el **"Paro Automático"**, el temporizador de paro está ajustado por la fábrica a diez (10) minutos. Ajustes para tiempos superiores se pueden configurar en la **"Pantalla 105"** en **"Configuración – Ajustes de Sistema"**. Cuando está deshabilitado el **"Paro Automático"**, el motor continuará funcionando aunque el interruptor de presión u otro interruptor de arranque remoto vuelvan a su posición normal. El motor se puede detener de inmediato, solamente presionando la botonera de **"Paro [Stop]"**. Si se programa el **"Paro Automático"**, se detendrá el motor automáticamente al reponerse, a su estado normal, cualquier interruptor de demanda utilizado para arrancar el motor, siempre y cuando haya funcionado por un período mínimo de diez (10) minutos, o por el período de tiempo fijado en la **"Pantalla 105"** en **"Configuración – Ajustes de Sistema"**. Si el período de demanda es inferior al tiempo programado para el paro automático, el motor continuará funcionando hasta que el tiempo programado transcurra y luego se detendrá.

- B. Cuando el botón de modo "Prueba [Test]" se pulsa por dos (2) o más segundos, el motor arrancará automáticamente por una baja en la presión de agua, siempre que la Opción "Válvula Solenoide de Drenaje" en la "Pantalla 108" en "Configuración Ajustes de Sistema" esté seleccionada en "SI". Si la Opción "Válvula Solenoide de Drenaje" está seleccionada en "NO", la unidad arrancará automáticamente en condiciones similares a la característica de arranque a través de un interruptor de Válvula de Diluvio. Los circuitos de falla estarán operativos en el modo "Prueba [Test]". Este método de arranque proporciona una prueba del Controlador y en consecuencia se asegura la operación apropiada cuando sea requerido. La bomba funcionará continuamente, en este modo, hasta que se pulse la botonera de "Paro [Stop]".
- C. Prueba Semanal Automática El temporizador de arranque para la "Prueba Semanal Automática" se puede programar para efectuar arranques en cualquier día de la semana y a la hora del día deseado. Está incorporado un elemento temporizador a los controles para que cuando el motor arranque de esta forma, funcione por el tiempo establecido antes de detenerse. Vea desde la "Pantalla 109" hasta la "Pantalla 112" en "Configuración Ajustes de Sistema" para fijar el momento del arranque y la duración del motor funcionando. La "Prueba Semanal Automática" también usará la "Opción con Válvula Solenoide de Drenaje" para arrancar el motor, si está habilitada, como se describe en el párrafo B precedente. Si la Opción "Detener Motor con Falla Durante la Prueba" está seleccionada en "SI" en la "Pantalla 113" en "Configuración Ajustes de Sistema", el motor se detendrá cuando ocurra una condición de alarma durante la "Prueba Semanal Automática". Para mayor información vea en la "PARTE IV" "Pantalla 113".
- D. La provisión de un arrancador secuencial se acompaña con el uso de un retardo temporizado regulable en el arranque por la caída de la presión de agua o accionamiento de la válvula de diluvio. En las instalaciones con múltiples bombas estos temporizadores se regulan secuencial y progresivamente con respecto del tiempo, para prevenir que dos (2) o más bombas arranquen simultáneamente. Una falla en el arranque de la bomba principal no impide el arranque de las bombas que siguen en la secuencia. El retardo del tiempo de arranque se ajusta en la "Pantalla 103" en "Configuración Ajustes de Sistema".
- E. Operación Manual de Emergencia: Es suministrada una operación manual de emergencia para el caso en que el circuito de control falle. Esta palanca se mueve manualmente a la posición "On" debiendo ser enclavada en ésta posición ya que de no hacerlo, volverá a la posición "Off" una vez que se suelte. La palanca debe moverse lo más rápido posible desde la posición "Off" a la posición "Off" a la posición "Off" una vez que se suelte. La palanca debe moverse lo más rápido posible desde la posición "Off" a la posición "Off" a la posición "Off" a la posición "Off" a la posición "Off" a la posición enclavation de soltar que los contactos de los contactores se quemen. Mediante el interruptor automático se debe desconectar el circuito de fuerza antes de soltar la palanca de emergencia. Esta palanca es para uso de emergencia solamente. Un interruptor de enclavamiento mecánico está conectado a la palanca de emergencia para operar eléctricamente los contactores cuando el circuito de control está funcionando apropiadamente. El interruptor es proporcionado para prevenir el cierre de los contactores muy despacio, evitando de esta manera que los contactos de los contactores se quemen.
- F. Serie MP300 Arrancador directo: Es el más simple de los arrancadores. Posee un contactor. Una vez dada la orden de arranque se cierra el contactor y el motor arranca a pleno voltaje y con pleno torque.
- G. Serie MP400 Arrancador con Resistencias Estatóricas: Hay dos contactores junto con un juego de resistencias de arranque. El contactor de arranque está conectado en serie con las resistencias para reducir el voltaje en el motor por un período ajustable de tiempo. Transcurrido el retardo de tiempo, que se ajusta en la "Pantalla 314" en "Configuración Pantalla Técnica", el contactor principal se cierra en paralelo con el contactor de arranque y las resistencias, lo cual aplica el voltaje total al motor. Si el motor no está conectado para esta prueba, no habrá una caída de voltaje a través de las resistencias. El voltaje total será aplicado en los terminales de salida del contactor al momento en que el contactor de arranque se cierre.
- H. Serie MP420 Arrancador Bobinado-Partido (Part-Winding): Hay dos contactores en este arrancador. El contactor de arranque se cierra inmediatamente cuando ocurre una demanda de arranque y el otro se cerrará una vez transcurrido el retardo de tiempo ajustado en la "Pantalla 314" en "Configuración Pantalla Técnica". El voltaje total estará presente en la salida de ambos contactores.
- I. Serie MP430 Arrancador Estrella-Triángulo de Transición Abierta: Hay tres contactores en este arrancador. El contactor de arranque y el contactor de estrella se cierran inmediatamente cuando ocurre una demanda de arranque. Esto conecta los terminales del motor en estrella. Una vez transcurrido el retardo de tiempo ajustado en la "Pantalla 314" en "Configuración Pantalla Técnica", el contactor de estrella se abre y el contactor de triángulo se cierra. Esto conecta los terminales del motor en triángulo. Ahora el motor funciona con toda su velocidad y entrega la potencia solicitada por la carga.
- J. Serie MP435 Arrancador Estrella-Triángulo de Transición Cerrada: La operación de este arrancador es igual que el de la Serie MP430. Hay un contactor de resistencia y un juego de resistencias de transición adicionales, las cuales proveen energía al bobinado del motor durante la transición de la conexión estrella a la conexión triángulo. Después de transcurrido el retardo de tiempo, este contactor se cierra conectando las resistencias con el bobinado del motor. Una vez que el contactor de resistencia se cierra, el contactor de estrella se abre permitiendo que el contactor de triángulo se cierre. Ello deja el bobinado del motor en la configuración triángulo. Ahora el motor funciona con toda su velocidad y entrega la potencia solicitada por la carga.

- K. Serie MP450 Arrancador con Autotransformador: Hay tres contactores en este arrancador. El contactor de arranque del autotransformador y el contactor del neutro del autotransformedor se cierran inmediatamente cuando ocurre una demanda de arranque. Esta conexión de los terminales del motor a través del autotransformador reduce el voltaje entregado al motor. Una vez transcurrido el retardo de tiempo de la transición, el contactor de funcionamiento se cierra y los otros dos se abren. Ello conecta el motor al voltaje total. Ahora el motor funciona con toda su velocidad y entrega la potencia solicitada por la carga.
- L. Serie MP700 Arrancador con Partidor Suave (Electrónico): Hay dos contactores en este arrancador. El contactor de arranque, que está en línea con el partidor suave, se cierra inmediatamente cuando ocurre una demanda de arranque. El motor arranca por medio de una rampa de aceleración, la cual depende de la configuración de los parámetros del partidor suave. Una vez transcurrido el tiempo de transición, el contactor de funcionamiento se cierra poniéndose en paralelo con el partidor suave, con lo cual el motor queda conectado con el voltaje total. Ahora el motor funciona con toda su velocidad y entrega la potencia solicitada por la carga. Cuando se recibe una señal de detención y el Controlador está configurado para "Opción con rampa de parada" en la "Pantalla 106" en "Configuración Ajustes de Sistema", éste se detendrá mediante una rampa de desaceleración controlada por el tiempo fijado en la "Pantalla 107" en "Configuración Ajustes de Sistema".

Note: Cuando se usa la palanca "Arranque Manual de Emergencia", el partidor suave puede mostrar la condición de falla "OCF". Esto es normal. La unidad no está funcionando mal. Cuando se usa la secuencia de parada apropiada según el párrafo E descrito más arriba, la condición de falta desaparecerá y el partidor suave quedará listo para un arranque normal.

#### PARTE IV: INSTALACIÓN Y PROCEDIMIENTO DE PRUEBAS

#### A. INSTALACIÓN

El Controlador de la Bomba Contra Incendio se ensambla y alambra en la fábrica, de acuerdo a las más estrictas regulaciones de calidad. Todos los circuitos y funciones son examinados y probados minuciosamente para asegurar su apropiada operación, cuando el Controlador es instalado correctamente. El instalador debe estar totalmente familiarizado con la interconexión entre la caja de conexiones de la bomba y la regleta de conexiones del Controlador. Todas las normas eléctricas locales, con respecto al alambrado y puesta a tierra del Controlador, se deben aplicar para una correcta instalación, antes de su puesta en marcha.

Para las pruebas semanales, se incluye una válvula solenoide de drenaje, la cual alivia la presión de agua en el transductor de presión. Ello hace que se inicie la secuencia de arranque para el motor eléctrico. Esta prueba simula una demanda de arranque real. Desde el Controlador se opera, sólo momentáneamente, la válvula de drenaje. Una pequeña cantidad de agua será drenada. A la línea sensora de presión de agua que va desde el Controlador hasta la tubería matriz, se le debe realizar una limpieza muy minuciosa antes de ser conectada al Controlador, para eliminar astillas, fragmentos, partículas y toda materia que pueda introducirse en las tuberías que forman parte del Controlador.

Los Controladores con configuración habilitada para **"Paro Automático"** pueden cambiarse a **"Paro Manual"**, deshabilitando esta función desde la **"Pantalla 104"** en **"Configuración – Ajustes de Sistema"**. Si se van a utilizar los interruptores de las válvulas de diluvio para el arranque, la opción es habilitar la función desde la **"Pantalla 124"** en **"Configuración – Ajustar Sistema"** y conectar haciendo una serie, los contactos normalmente cerrados de los interruptores de las válvulas de diluvio a los terminales **Nº 74 y Nº 111**.

#### B. PROCEDIMIENTO DE PRUEBAS

Todas las pruebas que a continuación se describen, deberán efectuarse en cada Controlador después de su instalación. Si cada una de las pruebas es satisfactoria, el operador contará con un apropiado funcionamiento del Controlador cuando se requiera. Además, cada una o todas estas pruebas pueden realizarse en cualquier momento después de su instalación, si así se desea. **NOTA: Si la opción "Arranque por fallar supervisor de alimentación" está habilitada en la "Pantalla 116" en "Configuración – Ajustar Sistema" y el Controlador no está alimentado con la tensión alterna apropiada, se iluminará el LED "Falla del Sistema" y el Controlador hará que el sistema arranque automáticamente una vez transcurrido un retardo de tiempo. La tensión alterna apropiada debe estar presente para prevenir el arranque imprevisto del sistema.**  Alarma por Fase Invertida – Si la alarma "Fase Invertida" aparece cuando se energiza por primera vez el Controlador, se puede usar el siguiente procedimiento para corregirla. Si la prueba de rotación del motor eléctrico indica rotación invertida, los cables de alimentación del motor se deben invertir para solucionar el problema. Desconecte el interruptor automático y el interruptor de aislación que se encuentran en el Controlador y verifique además, que los cables que llegan al interruptor de aislación del controlador, se encuentren sin energía. Luego invierta dos cables cualesquiera del motor. Si hay múltiples juegos de cables de motor como en los partidores tipo Part Winding o Estrella Triángulo, entonces ambos juegos de cables deben ser invertidos. Asegúrese de cambiar el mismo juego de cables en ambos contactores. Luego active el interruptor de aislación y el interruptor automático del Controlador y compruebe si la rotación del motor es correcta. Luego continúe con el procedimiento descrito más abajo para corregir la alarma de fase invertida.

Si el motor gira en el sentido correcto pero existe la alarma **"Fase Invertida [Phase Reversal]"**, ello se puede corregir de la siguiente manera. Presione la botonera **"Configuración [Config]"** ubicado en la parte frontal del OID. Presione la botonera **"Configuración [Config]"** ubicado en la parte frontal del OID. Presione la botonera **"Configuración [Config]"** ubicado en la parte frontal del OID. Presione la botonera **"Configuración [Config]"** ubicado en la parte frontal del OID. Presione la botonera **"Fase Invertida"**. Presione la botonera **[Flecha Abajo]** hasta que en la pantalla del OID se lea **"223 Preferencias – Fase Invertida"**. Presione la botonera **[CAMBIAR/ENTRAR [CHANGE/ENTER]]**. El sistema preguntará por la contraseña. Ella es 1111. Introdúzcala y luego presione la botonera **[CAMBIAR/ENTRAR [CHANGE/ENTER]]**. Presione la botonera **[Flecha Abajo]** o **[Flecha Arriba]** para cambiar el ajuste, ubicado en el rincón inferior izquierdo de la pantalla, de **"NO"** a **"SI"**. Luego presione la botonera **[CAMBIAR/ENTRAR [CHANGE/ENTER]]**. Después de algunos segundos el LED **"Fase Invertida [Phase Reversal]"** se apagará. También presione la botonera **[Silenciar/Prueba Luces [Silence/Lamp Test]]** por aproximadamente 3 segundos para silenciar la alarma sonora.

#### LUCES INDICADORAS DE CONDICIÓN PARA TERMINALES DE ENTRADAS/SALIDAS

Número del Terminal (Número de la Función Luz (LED) encendida indica **Del Microprocesador**) (Salida 02) Desconexión del interruptor automático. (Salida 03) Relé del contactor de arranque (Si es aplicable) (Salida 04) Relé del contactor de funcionamiento. (Salida 05) Señal de arranque para el partidor suave (Solamente para modelo M700) El partidor suave está alimentado (Solamente para modelo M700) (Salida 06) Palanca arranque manual de emergencia activada. (Entrada 01) Botonera de Arranque [Start]. (Entrada 02) Botonera de Paro [Stop]. (Entrada 03) (Entrada 04) Contactor de funcionamiento cerrado (Entrada 05) Contactor de arranque cerrado. Posición del interruptor de transferencia (Si es aplicable) (Entrada 06) (Entrada 07) Interruptor de transferencia listo para transferir (Si es aplicable) Abierto el interruptor de aislamiento del interruptor de transferencia (Si es aplicable) (Entrada 08)

# Luces del tipo Diodos Emisores de Luz (LED) han sido instaladas en el módulo del microprocesador para indicar la condición de cada terminal de entrada y salida. La condición de cada indicador, para las funciones estándar, son las siguientes:

#### a. PRUEBA DE ARRANQUE AUTOMÁTICO:

- 1. Drene la presión del sistema por debajo del valor ajustado como presión de arranque.
- El motor arrancará automáticamente. Si el Controlador está configurado para "Paro Manual", el motor continuará funcionando aún después que la presión esté por encima del mayor valor ajustado. Si el Controlador está configurado para "Paro Automático", el motor continuará funcionando hasta que transcurra el tiempo ajustado en la "Pantalla 105" en "Configuración Ajustar Sistema". Luego se detendrá.
- 3. Pulse la botonera de **"Paro [Stop]"** para detener el motor.
- 4. Repita la prueba para cada interruptor de demanda de arranque, tal como válvula de diluvio (si está habilitada), arranque remoto, etc.

#### b. PRUEBA DEL ARRANQUE SEMANAL PERIÓDICO:

- 1. La presión debe estar alta y todos los interruptores de demanda desactivados.
- Cuando el día y la hora coincidan con los ajustados en las "Pantallas 110 y 111" en "Configuración Ajustar Sistema", se energizará la válvula solenoide de drenaje (siempre que se haya suministrado y que esté habilitada en la "Pantalla 108" en "Configuración – Pantalla Técnica") y arrancará el motor. El motor continuará funcionando hasta que se cumpla el tiempo fijado en la "Pantalla 112" en "Configuración – Ajustar Sistema". Luego se detendrá automáticamente.
- 3. Si la bomba está funcionando durante la prueba semanal y ocurre un arranque manual remoto o una condición de baja presión, la bomba no se detendrá hasta que sea pulsada la botonera **"Parar (Stop)"**, o si está configurado para **"Paro Automático"**, transcurra el tiempo mínimo de funcionamiento programado.
- 4. La función prueba periódica semanal está configurada de fábrica en "NO" en la "Pantalla 109" por requerimiento de los estándares de Factory Mutual. Contactarse con Metron o con sus servicios autorizados para obtener instrucciones de cómo cambiar esta función a "SI" si la instalación no está asegurada bajo los estándares de Factory Mutual.

#### c. CONFIGURAR TIEMPOS PARA PROGRAMA SEMANAL:

Ajuste los valores entre la "Pantalla 109" hasta la "Pantalla 112" en "Configuración – Ajustar Sistema".

#### d. CIRCUITO PARA INTERRUPTORES DE ARRANQUE REMOTO:

En el Controlador se suministran terminales para ser conectados en terreno, de modo que, mediante la instalación de interruptores remotos de arranque tales como los instalados en Pulsadores Remotos, Válvulas de Diluvio, Alarmas Contra Incendio, etc., puedan ser utilizados para arrancar el motor. Son suministrados dos (2) juegos de terminales. Los terminales N° 112 y N° 74 son utilizados para el arranque manual por medio de botoneras remotas (cerrar contacto para arrancar). Los terminales N° 111 y N° 74 son utilizados para el arranque automático por medio de interruptores remotos como los de las válvulas de diluvio u otros (abrir contacto para arrancar). Cuando se efectúa un arranque automático por medio de este tipo de interruptores, se detendrá el motor de cualquiera de los modos siguientes: Automáticamente (si está configurado para "Paro Automático"), después que el interruptor de demanda se desactive y el temporizador de funcionamiento del motor termine el tiempo programado, o manualmente en el Controlador. Se debe instalar un puente entre los terminales N° 111 y N° 74 si, a pesar de estar "habilitado" el uso del interruptor remoto de una válvula de diluvio, ésta no se va a utilizar. El Controlador es suministrado de fábrica con el arranque por medio de una válvula de diluvio "deshabilitado" (Pantalla 124 en Configuración – Ajustes de Sistema).

#### e. ARRANQUE POR FALLA EN LA ALIMENTACIÓN:

Si ésta característica está habilitada (**'Pantalla 116''** en **''Configuración – Ajustes de Sistema''**), se puede probar desconectando la alimentación del **''Supervisor de Alimentación AC''** del Controlador. Después del retardo de tiempo fijado en la **''Pantalla 117''** en **''Configuración – Ajustes de Sistema''**, el Controlador comenzará el arranque del motor. Se iluminará el LED **''Falla del Sistema''** y sonará la alarma acústica.

#### f. OPERACIÓN NORMAL - AUTOMÁTICO:

El motor comenzará a funcionar automáticamente por medio de una baja de presión o la activación de otros interruptores de arranque. Si está configurado para **"Paro Manual"**, el motor se deberá detener desde el Controlador. Si está configurado para **"Paro Automático"**, una vez que se desactive la señal del interruptor de demanda, el motor seguirá funcionando por el tiempo fijado en la **"Pantalla 105"** en **"Configuración – Ajuste de Sistema"** para luego detenerse automáticamente.

#### g. SE SUMINISTRA UN TEMPORIZADOR AJUSTABLE SECUENCIAL PARA INSTALACIONES CON MÚLTIPLES BOMBAS:

Normalmente, el Controlador de la bomba principal (piloto) no tiene tiempo de retardo y comienza inmediatamente con el arranque del motor ante la activación de una señal de demanda (cualquier otra que no sea la de **"Falla de Alimentación"**, la cual tiene retardo). Los Controladores que siguen en la secuencia tendrán un tiempo de retardo que puede ser ajustado entre 0 y 999 segundos. Cada tiempo de retardo debe regularse con un tiempo progresivamente más largo que el del Controlador anterior en la secuencia. El intervalo de tiempo recomendado es entre diez (10) y quince (15) segundos. Esto puede ser aumentado o disminuido según se requiera por la autoridad local con jurisdicción en la zona. Este tiempo se puede fijar en la **"Pantalla 103"** en **"Configuración – Ajuste de Sistema"**.

#### h. ALARMAS DE LA SALA DE BOMBAS:

Se pueden suministrar terminales para conectar en terreno varias entradas de alarmas de la sala de bombas. Estas alarmas pueden ser: Baja Temperatura en la Sala de Bombas, Depósito de Reserva Bajo, Depósito de Reserva Vacío, Baja Presión de Succión, Válvula de Alivio Descargando y/o Medidor de Flujo Funcionando, etc. Se pueden suministrar un máximo de doce (12) alarmas (o nueve (09) si se suministra un interruptor de transferencia) para la sala de bombas. Cada alarma auxiliar es configurable para que la alarma acústica suene o no suene y el mensaje del evento ocurrido se muestre en la pantalla LCD del OID (si se ha configurado) cuando se cierre el contacto del sensor de dicha alarma. Estas alarmas de la salas de bombas pueden ser silenciadas por medio de la botonera **[Silenciar/Prueba Luces [Silence/Lamp Test]]** montada en el OID, siempre y cuando sean configuradas como silenciables.

#### i. BLOQUEO [LOCKOUT] DEL MOTOR ELÉCTRICO:

Los terminales Nº 110 y Nº 74 se proporcionan para conectarse a un interruptor externo para bloquear el arranque del motor. Esto es necesario para prevenir que el motor eléctrico arranque cuando este controlador se utiliza conjuntamente con un Controlador Diesel, cuando está instalado un control para detener el motor si la succión es baja, etc. El interruptor externo se debe cerrar para prevenir que el Controlador arranque automáticamente al motor eléctrico o que lo detenga si está funcionando bajo una condición de arranque automático. Con la función **"Motor Bloqueado [Lockout]"** energizada, todavía es posible arrancar el motor eléctrico manualmente a través de la botonera de **"Arranque [Start]"** ubicada en la puerta del Controlador o si se recibe una señal de arranque remoto.

#### j. VÁLVULA DE DILUVIO:

Los terminales Nº 111 y Nº 74 se proporcionan para conectar el interruptor normalmente cerrado (NC) de una válvula de diluvio. Cuando ésta función se activa desde la "Pantalla 124" en "Configuración – Ajustar Sistema", el motor eléctrico arrancará cuando el interruptor normalmente cerrado (NC) de abra. Si la función "Paro Automático" está habilitada, el motor se detendrá cuando el interruptor de la válvula de diluvio se vuelva a cerrar y transcurra el tiempo programado en el temporizador de funcionamiento automático. Si la función "Bloqueo [Lockout] del Motor Eléctrico" está activada, el Controlador no arrancará al motor eléctrico cuando los contactos de la válvula de alivio se abran.

#### k. ARRANQUE REMOTO:

Los terminales  $N^{\circ}$  112 y  $N^{\circ}$  74 se proporcionan para conectarse a un interruptor de arranque remoto con contactos normalmente abiertos (NO) para arrancar manualmente el motor eléctrico. Cuando el motor eléctrico es arrancado a través de estos interruptores de arranque remoto, debe ser detenido de forma manual en el Controlador.

#### PARTE V: DISPOSITIVO OPERADOR INTERFAZ (OID) USO Y NAVEGACIÓN

El dispositivo operador interfaz (OID) proporciona indicación visual de las alarmas, estado de los parámetros del sistema y una interfase para cambiar los puntos de ajuste en la configuración del Controlador, de modo de operar apropiadamente según sean los requerimientos de la instalación.

Etiquetas identificatorias.

LED'S indicadores con

Operador del Sistema y Botones de Modo Pantalla digital con Botones de Navegación

#### Tareas Comunes A Realizar Usando El OID

Silenciar Alarma Acústica: Si una alarma acústica está sonando y es silenciable, pulsando por corto tiempo la botonera [SILENCE/LAMP TEST] silenciará la alarma acústica (pulsar menos de un (01) segundo).

**Reposición de Alarmas:** Si la condición de alarma ha terminado, mantenga pulsada la botonera [**RESET/ESC**] entre dos (02) y cinco (05) segundos para reponer las alarmas.

**Modo Prueba (Test):** Manteniendo pulsada la botonera **[Test]** por dos o más segundos, se abrirá la válvula solenoide de drenaje con lo cual bajará la presión de agua lo que provocará que el Controlador arranque el motor eléctrico. Si la válvula solenoide de drenaje no fue suministrada, al pulsar y soltar la botonera **[Test]**, el software iniciará el arranque del motor eléctrico.

**Prueba de Luces:** Para que se iluminen todos los LED del OID y suene la alarma acústica, mantener pulsada la botonera [SILENCE/LAMP TEST] por más de cinco (5) segundos o hasta que todos los LED se iluminen.

Pantalla solo ilustrativa. Solo para referencia general.

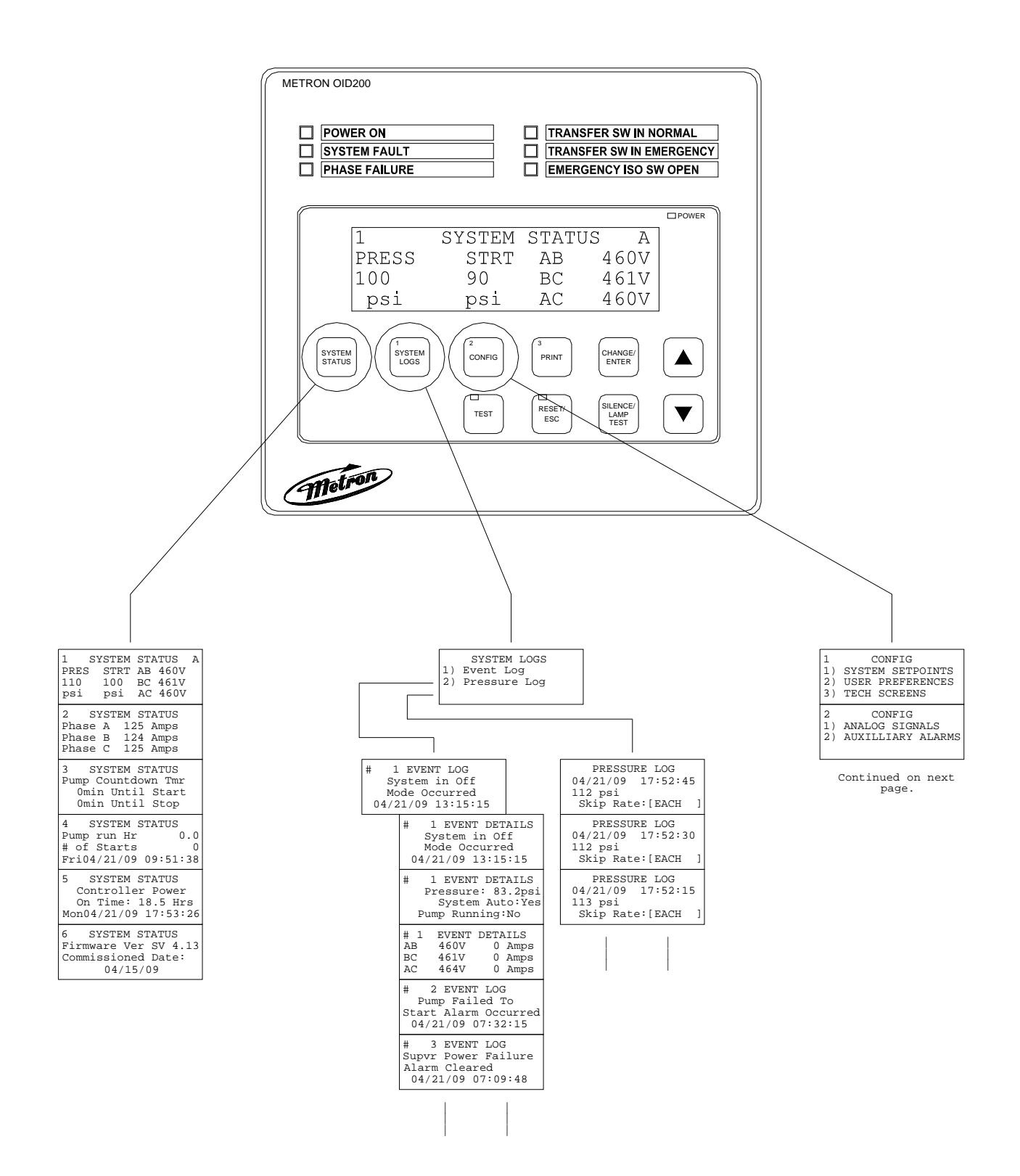

#### Mapa de las pantallas del OID (continuación)

Nota: A continuación se muestra un ejemplo de configuración, ilustrativo, que no debe utilizarse para programar el Controlador para el servicio. Consulte a la fábrica para programar las condiciones particulares de la instalación.

|                                                                                      |                                                                       | 1 CONFIG<br>1) SYSTEM SETPOINTS<br>2) USER PREFERENCES<br>3) TECH SCREENS<br>2 CONFIG<br>1) ANALOG SIGNALS<br>2) AUXILLIARY ALARMS |                                                                 |                                                               |
|--------------------------------------------------------------------------------------|-----------------------------------------------------------------------|----------------------------------------------------------------------------------------------------|-----------------------------------------------------------------|---------------------------------------------------------------|
| 101 SYSTEM SETPOINTS                                                                 | 201 USER PREFERENCES                                                  | 301 TECH SCREENS                                                                                                    | 400 ANALOG SIGNALS                                              | 501 AUX USER PROGRAM                                          |
| Pump Start                                                                           | Set System Real                                                       | Controller Model                                                                                                    | Analog Input 01                                                 | AUX# 1                                                        |
| Pressure                                                                             | Time Clock                                                            | Number                                                                                                    | Slope:                                                          | Enabled                                                       |
| [ 60.0]psi 0-999.9                                                                   | [17:03:52]                                                            | [ MP300]                                                                                                    | [0.3401360]                                                     | [Yes]                                                         |
| 102 SYSTEM SETPOINTS<br>Pump Stop<br>Pressure<br>[ 90.0]psi 0-999.9                  | 202 USER PREFERENCES<br>Set System Date<br>[02/16/03]                 | 302 TECH SCREENS<br>Transfer Switch<br>Supplied<br>[ No]                                                                           | 401 ANALOG SIGNALS<br>Analog Input 01<br>Offset:<br>[- 76.1904] | 502 AUX USER PROGRAM<br>AUX# 1<br>Input Number<br>[30] 0-40   |
| 103 SYSTEM SETPOINTS                                                                 | 203 USER PREFERENCES                                                  | 303 TECH SCREENS                                                                                                    | 402 ANALOG SIGNALS                                              | 503 AUX USER PROGRAM                                          |
| Pump Start                                                                           | Set System Day                                                        | Nominal System                                                                                                    | Analog Input 1 651                                              | AUX# 1                                                        |
| Delay Time                                                                           | Of The Week                                                           | Voltage                                                                                                    | Minimum Counts                                                  | Input Contact Type                                            |
| [ 1] seconds 0-999                                                                   | [Sun]                                                                 | [480]VAC 120-7200                                                                                                    | [ 200]                                                          | [NO ]                                                         |
| 104 SYSTEM SETPOINTS                                                                 | 204 USER PREFERENCES                                                  | 304 TECH SCREENS                                                                                                    | 403 ANALOG SIGNALS                                              | 504 AUX USER PROGRAM                                          |
| Pump Automatic                                                                       | Log System Pressure                                                   | CPT Primary Voltage                                                                                                    | Analog Input 01 651                                             | AUX# 1                                                        |
| Stop Enabled                                                                         | Drop Events                                                           | Rating                                                                                                    | Maximum Counts                                                  | Trip Time                                                     |
| [ No]                                                                                | [ No]                                                                 | [ 480] 120-7200                                                                                                    | [2500]                                                          | [ 0]sec 0-999                                                 |
| 105 SYSTEM SETPOINTS                                                                 | 205 USER PREFERENCES                                                  | 305 TECH SCREENS                                                                                                    | 404 ANALOG SIGNALS                                              | 505 AUX USER PROGRAM                                          |
| Pump Minimum                                                                         | Low Pressure Event                                                    | Current Transformer                                                                                                    | Analog Input 1 651                                              | AUX# 1                                                        |
| Run Time                                                                             | Trip Pressure                                                         | Ratio                                                                                                    | Minimum PSI                                                     | Reset Time                                                    |
| [10]minutes 10-30                                                                    | [ 60]psi 0-999.9                                                      | [1200] /5 1-9999                                                                                                    | [ 3] 0-10                                                       | [ 0]sec 0-999                                                 |
| 106 SYSTEM SETPOINTS                                                                 | 206 USER PREFERENCES                                                  | 306 TECH SCREENS                                                                                                    | 405 ANALOG SIGNALS                                              | 506 AUX USER PROGRAM                                          |
| Ramp Stop Option                                                                     | System Pressure Drop                                                  | Restart Time                                                                                                    | Analog Input 02                                                 | AUX# 1                                                        |
| MP700                                                                                | Event Time Span                                                       | Delay                                                                                                    | Slope                                                           | Auto Reset Enabled                                            |
| [Yes]                                                                                | [ 5] seconds 0-20                                                     | [ 3]sec 0-99                                                                                                    | [ 0.0094996]                                                    | [Yes]                                                         |
| 107 SYSTEM SETPOINTS                                                                 | 207 USER PREFERENCES                                                  | 307 TECH SCREENS                                                                                                    | 406 ANALOG SIGNALS                                              | 507 AUX USER PROGRAM                                          |
| Ramp Stop Option                                                                     | Time Between                                                          | Motor Full Load                                                                                                    | Analog Input 02                                                 | AUX# 1                                                        |
| Time                                                                                 | Pressure Log Samples                                                  | Amps                                                                                                    | Offset                                                          | Horn Enabled                                                  |
| [10]sec 1-99                                                                         | [ 15] seconds 15-999                                                  | [ 65]Amps 0-999                                                                                                    | [-75.2568]                                                      | [No ]                                                         |
| 108 SYSTEM SETPOINTS                                                                 | 208 USER PREFERENCES                                                  | 308 TECH SCREENS                                                                                                    | 407 ANALOG SIGNALS                                              | 508 AUX USER PROGRAM                                          |
| Solenoid Drain                                                                       | Auto Print Each                                                       | Low Voltage                                                                                                    | Analog Input 02 651                                             | AUX# 1                                                        |
| Valve Option                                                                         | Pressure Log Sample                                                   | Trip Percent                                                                                                    | Minimum Counts                                                  | Horn Silence                                                  |
| [ No]                                                                                | [No ]                                                                 | [85]% 50-99                                                                                                    | [ 0]                                                            | [No ]                                                         |
| 109 SYSTEM SETPOINTS                                                                 | 209 USER PREFERENCES                                                  | 309 TECH SCREENS                                                                                                    | 408 ANALOG SIGNALS                                              | 509 AUX USER PROGRAM                                          |
| Automatic Weekly                                                                     | Auto Print Each                                                       | Low Voltage                                                                                                    | Analog Input 03                                                 | AUX# 1                                                        |
| Test Run                                                                             | Event Log Entry                                                       | Time Delay                                                                                                    | Slope                                                           | Disply on LCD                                                 |
| [ No]                                                                                | [No ]                                                                 | [5]sec 0-99                                                                                                    | [0.0094996]                                                     | [No]                                                          |
| 110 SYSTEM SETPOINTS                                                                 | 210 USER PREFERENCES                                                  | 310 TECH SCREENS                                                                                                    | 409 ANALOG SIGNALS                                              | 510 AUX USER PROGRAM                                          |
| Auto Weekly Test                                                                     | Selective Range                                                       | High Voltage Alarm                                                                                                    | Analog Input 03                                                 | AUX# 1                                                        |
| Day Of The Week                                                                      | Printing                                                              | % of Nominal                                                                                                    | Offset                                                          | Outputl Number                                                |
| [Tue]                                                                                | [ 1] Before 1-99                                                      | [125]% 0-999                                                                                                    | [-75.2568]                                                      | [ 0] 0-19                                                     |
| 111 SYSTEM SETPOINTS                                                                 | 211 USER PREFERENCES                                                  | 311 TECH SCREENS                                                                                                    | 410 ANALOG SIGNALS                                              | 511 AUX USER PROGRAM                                          |
| Auto Weekly Pump                                                                     | Selective Range                                                       | High Voltage                                                                                                    | Analog Input 03                                                 | AUX# 1                                                        |
| Test Start Time                                                                      | Printing                                                              | Time Delay                                                                                                    | Minimum Counts                                                  | Output2 Number                                                |
| [10:00:00]                                                                           | [ 1] After 1-99                                                       | [ 5]sec 0-99                                                                                                    | [ 0]                                                            | [ 0] 0-19                                                     |
| 112 SYSTEM SETPOINTS<br>Auto Weekly Test<br>Length Of Run Time<br>[10] minutes 10-30 | 212 USER PREFERENCES<br>High Discharge Press<br>Alarm Option<br>[ No] | 312 TECH SCREENS<br>Phase Loss % of<br>Nominal Voltage<br>[70]% 0-99                                                               | 411 ANALOG SIGNALS<br>Minimum Volts<br>[10] 0-9999              | 512 AUX USER PROGRAM<br>AUX# 1<br>Output3 Number<br>[ 0] 0-19 |
| 113 SYSTEM SETPOINTS                                                                 | 213 USER PREFERENCES                                                  | 313 TECH SCREENS                                                                                                    | 412 ANALOG SIGNALS                                              | 513 AUX USER PROGRAM                                          |
| Stop Motor during                                                                    | High Discharge                                                        | Phase Loss                                                                                                    | Phase AB Voltage                                                | AUX# 1                                                        |
| Test on Alarm                                                                        | Alarm Pressure                                                        | Time Delay                                                                                                    | Slope:                                                          | Record In Event Log                                           |
| [No]                                                                                 | [175] 1-999                                                           | [5]sec 0-99                                                                                                    | [0.729750]                                                      | [No ]                                                         |
| 114 SYSTEM SETPOINTS                                                                 | 214 USER PREFERENCES                                                  | 314 TECH SCREENS                                                                                                    | 413 ANALOG SIGNALS                                              | 514 AUX USER PROGRAM                                          |
| Supervisory Power                                                                    | High Discharge Alarm                                                  | Start Transition                                                                                                    | Phase AB Voltage                                                | AUX# 1                                                        |
| Option                                                                               | Time Delay                                                            | Time Delay                                                                                                    | Offset:                                                         | Text Message Number                                           |
| [No]                                                                                 | [ 8]sec 0-99                                                          | [ 2]sec 0-10                                                                                                    | [6.52430]                                                       | [ 0] 0-27                                                     |

#### Mapa de las pantallas del OID (continuación)

| 115 SYSTEM SETPOINTS<br>Supervisory Power<br>Delay Time<br>[ 2] sec 0-99               |
|----------------------------------------------------------------------------------------|
| 116 SYSTEM SETPOINTS<br>Supervisory Power<br>Failure Startup<br>[Yes]                  |
| 117 SYSTEM SETPOINTS<br>Supvervisory Power<br>Fail Start Dly Time<br>[ 1]minutes 0-500 |
| 118 SYSTEM SETPOINTS<br>Pressure Transducer<br>Failure Pump Start<br>[ No]             |
| 119 SYSTEM SETPOINTS<br>Shutdown On Low<br>Intake Pressure/Lvl<br>[No ]                |
| 120 SYSTEM SETPOINTS<br>Shutdown On Low<br>Intake Trip Time<br>[ 0]seconds 0-999       |
| 121 SYSTEM SETPOINTS<br>Low Intake Shutdown<br>Auto Reset<br>[ No]                     |
| 122 SYSTEM SETPOINTS<br>Low Intake Shutdown<br>Auto Reset Time<br>[ 0]seconds 0-999    |
| 123 SYSTEM SETPOINTS<br>Pressure Switch<br>Pump Start<br>[No ]                         |
| 124 SYSTEM SETPOINTS<br>Deluge Valve<br>Pump Start<br>[No]                             |

| 215 USER PREFERENCES       Low Discharge Press       Alarm Option       (1 No)       216 USER PREFERENCES       Low Discharge       Alarm Pressure       (100)     0-999 |
|----------------------------------------------------------------------------------------------------|
| 216 USER PREFERENCES<br>Low Discharge<br>Alarm Pressure<br>[100] 0-999                                                                                                   |
| [100] 0-999                                                                                                    |
|                                                                                                    |
| 217 USER PREFERENCES<br>Low Discharge Alarm<br>Time Delay<br>[ 8]sec 0-99                                                                                                |
| 218 USER PREFERENCES<br>No Load Amps %<br>of FLA                                                                                                    |
| [ 5] 0-99                                                                                                    |
| 219 USER PREFERENCES<br>No Load Time<br>Time Delay<br>[ 8]sec 0-99                                                                                                    |
| 220 USER PREFERENCES<br>LCD Back Light Mode<br>0=Always on<br>[0]] 1=Power Save                                                                                          |
| 221 USER PREFERENCES<br>Language Select                                                                                                    |
| [English]                                                                                                    |
| 222 USER PREFERENCES<br>Change User Password<br>Level 1<br>[****]                                                                                                    |
| 223 USER PREFERENCES<br>Reversed Phase<br>order (1-3-2)<br>[No]                                                                                                    |
| 224 USER PREFERENCES<br>Save all settings<br>to SD memory card<br>[No]                                                                                                   |
| 225 USER PREFERENCES<br>Load all settings<br>from SD memory card<br>[No]                                                                                                 |
| 226 USER PREFERENCES<br>Pressure Units                                                                                                    |
| [psi]                                                                                                    |
| 227 USER PREFERENCES<br>Modbus address                                                                                                    |
| [001] 0-255                                                                                                    |
| 228 USER PREFERENCES<br>Modbus Enabled<br>(Disables Printer)<br>[Yes]                                                                                                    |
| 229 USER PREFERENCES<br>Modbus/Printer Baud                                                                                                    |
| [38400]                                                                                                    |
| 230 USER PREFERENCES                                                                                                    |
| Modbus Parity                                                                                                    |

Time [5]min

[NA]

[10]

1-15

332 TECH SCREENS Single Phase Operation [No]

333 TECH SCREENS Foam Pump mode

334 TECH SCREENS Dump Valve Timeout

|   | 315 TECH SCREENS<br>Single Phase Alarm<br>% of FLA<br>[ 5]% 0-99         |   | 414 ANALOG SIGNALS<br>Phase BC Voltage<br>Slope:<br>[0.729750]           |
|---|--------------------------------------------------------------------------|---|--------------------------------------------------------------------------|
|   | 316 TECH SCREENS<br>Single Phase Loss<br>Time Delay<br>[5]seconds 0-99   |   | 415 ANALOG SIGNALS<br>Phase BC Voltage<br>Offset:<br>[6.52430]           |
|   | 317 TECH SCREENS<br>Motor Run % of<br>FLA<br>[20]% 0-99                  |   | 416 ANALOG SIGNALS<br>Phase AC Voltage<br>Slope:<br>[0.729750]           |
|   | 318 TECH SCREENS<br>Use Motor Current<br>for Pump Running Sig<br>[Yes]   |   | 417 ANALOG SIGNALS<br>Phase AC Voltage<br>Offset:<br>[6.52430]           |
|   | 319 TECH SCREENS<br>Overload Alarm<br>% of FLA                           |   | 418 ANALOG SIGNALS<br>Minimum Amps                                       |
|   | [125]% 100-199                                                           |   | [10] 0-9999                                                              |
|   | 320 TECH SCREENS<br>Overload Alarm<br>Time Delay<br>[3]sec 0-99          |   | 419 ANALOG SIGNALS<br>Phase A Amps<br>Slope:<br>[ 2.9635]                |
|   | 321 TECH SCREENS<br>Start on Single<br>Phase Loss<br>[Yes]               |   | 420 ANALOG SIGNALS<br>Phase A Amps<br>Offset:<br>[36.9270]               |
|   | 322 TECH SCREENS<br>Motor Run Amps<br>Time Delay<br>[5]sec 0-99          |   | 421 ANALOG SIGNALS<br>Phase B Amps<br>Slope:<br>[ 2.9635]                |
|   | 323 TECH SCREENS<br>Motor Start<br>Time Delay<br>[10]sec 0-99            |   | 422 ANALOG SIGNALS<br>Phase B Amps<br>Offset:<br>[36.9270]               |
|   | 323a TECH SCREENS<br>Nominal Line<br>Frequency<br>[60] 50-70             |   | 423 ANALOG SIGNALS<br>Phase C Amps<br>Slope:<br>[ 2.9635]                |
|   | 324 TECH SCREENS<br>Under Frequency<br>% of Nominal<br>[25] 0-99         |   | 424 ANALOG SIGNALS<br>Phase C Amps<br>Offset:<br>[36.9270]               |
|   | 325 TECH SCREENS<br>Under Frequency<br>Time Delay<br>[5]sec 0-99         |   | ANALOG INPUT COUNT<br>649 1176 1221<br>0 0 0<br>0 0                      |
|   | 326 TECH SCREENS<br>Over Frequency<br>% of Nominal<br>[25]% 0-999        |   | Daughter board<br>counts<br>649 1176 1221<br>0 0 0                       |
|   | 327 TECH SCREENS<br>Over Frequency<br>Time Delay<br>[5]sec 0-99          |   | 425 ANALOG SIGNALS<br>Set Volts/Amps Slop<br>Offset to Fact<br>Dflt[Yes] |
|   | 328 TECH SCREENS<br>Alarm log 31/2<br>Event log 50/ 4<br>Pr. log 0/29333 |   |                                                                          |
|   | 329 TECH SCREENS<br>System Commissioned<br>Date<br>[00/00/00]            |   |                                                                          |
| ľ | 330 TECH SCREENS<br>Change Tech Password                                 |   |                                                                          |
|   | [*****]                                                                  |   |                                                                          |
| ľ | 331 TECH SCREENS<br>Password Logout                                      | 1 |                                                                          |

| Slope:<br>[0.729750]                                                      |
|---------------------------------------------------------------------------|
| 415 ANALOG SIGNALS<br>Phase BC Voltage<br>Offset:<br>[6.52430]            |
| 416 ANALOG SIGNALS<br>Phase AC Voltage<br>Slope:<br>[0.729750]            |
| 417 ANALOG SIGNALS<br>Phase AC Voltage<br>Offset:<br>[6.52430]            |
| 418 ANALOG SIGNALS<br>Minimum Amps                                        |
| [10] 0-9999                                                               |
| 419 ANALOG SIGNALS<br>Phase A Amps<br>Slope:<br>[ 2.9635]                 |
| 420 ANALOG SIGNALS<br>Phase A Amps<br>Offset:<br>[36.9270]                |
| 421 ANALOG SIGNALS<br>Phase B Amps<br>Slope:<br>[ 2.9635]                 |
| 422 ANALOG SIGNALS<br>Phase B Amps<br>Offset:<br>[36.9270]                |
| 423 ANALOG SIGNALS<br>Phase C Amps<br>Slope:<br>[ 2.9635]                 |
| 424 ANALOG SIGNALS<br>Phase C Amps<br>Offset:<br>[36.9270]                |
| ANALOG INPUT COUNTS<br>649 1176 1221 0<br>0 0 0 0<br>0 0                  |
| Daughter board<br>counts<br>649 1176 1221 0<br>0 0 0 0                    |
| 425 ANALOG SIGNALS<br>Set Volts/Amps Slope<br>Offset to Fact<br>Dflt[Yes] |

Las botoneras [ESTADO DEL SISTEMA [SYSTEM STATUS]], [REGISTROS DEL SISTEMA [SYSTEM LOGS]] y [CONFIGURACIÓN [CONFIG]] posicionan al operador en la primera pantalla de una columna de pantallas relacionadas y agrupadas o menús.

**ESTADO DEL SISTEMA [SYSTEM STATUS]:** La botonera **[ESTADO DEL SISTEMA [SYSTEM STATUS]]** se puede pulsar en cualquier momento para regresar la pantalla a la primera pantalla del Estado del Sistema. Las pantallas del Estado del Sistema nos informan el tiempo real de las variables acerca del sistema de bombeo.

**REGISTROS DEL SISTEMA [SYSTEM LOGS]:** La botonera **[REGISTROS DEL SISTEMA [SYSTEM LOGS]]** muestra el menú del Registro del Sistema. Cuando el menú es mostrado, las botoneras que poseen número se pueden pulsar para entrar en la pantalla del dato del registro a seleccionar. Vea la página siguiente para los detalles de cómo navegar en los registros del sistema.

<u>CONFIGURACIÓN [CONFIG]</u>: La botonera [CONFIGURACIÓN [CONFIG]] muestra el menú de configuración el cual agrupa los diferentes tipos de puntos de ajuste, que configuran el sistema, para operar de acuerdo a lo deseado. Use las botoneras [ARRIBA [UP]] y [ABAJO [DOWN]] para cambiar entre las dos pantallas con menú. Las botoneras que poseen número se pueden pulsar para entrar en la pantalla del grupo de configuración a seleccionar. Vea la sección Definición de los Puntos de Operación del Sistema para descripciones de la funcionalidad de cada punto de ajuste.

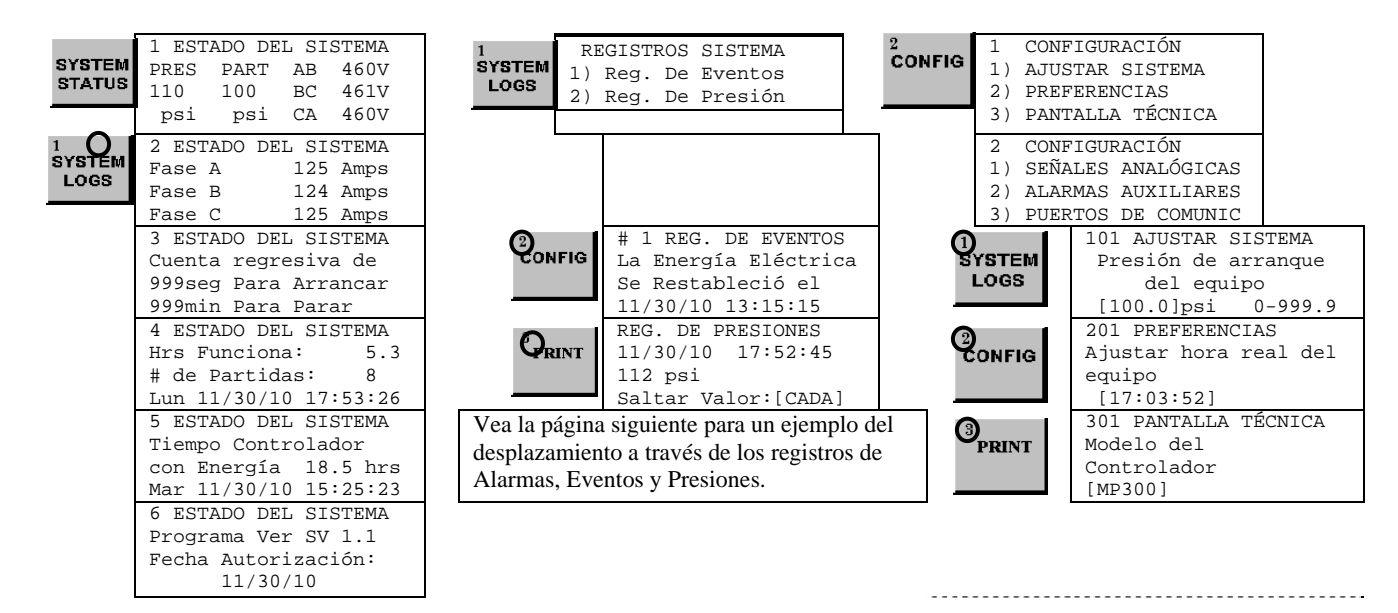

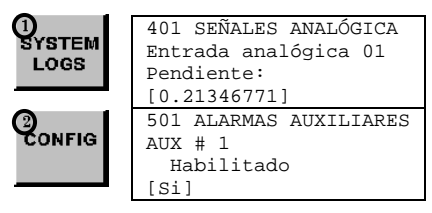

**<u>REGISTROS DEL SISTEMA</u>**: El Controlador modelo MP Eléctrico posee dos registros independientes de datos; 1) Registro de eventos y 2) Registro de presiones. El registro de eventos graba todas las alarmas y las funciones del sistema tipo eventos. El registro de presiones graba la presión del sistema a intervalos periódicos.

#### 1 SYSTEM LOGS

REGISTROS SISTEMA 1) Reg. De Eventos 2) Reg. De Presiones **REGISTROS DEL SISTEMA:** Las botoneras con flecha [ARRIBA] y [ABAJO] se pueden usar para desplazarse a través de los dos registros de datos. En los Registros de Alarmas y Eventos, la botonera [CHANGE/ENTER] hace entrar o salir de los detalles del registro de eventos. En el Registro de Presiones la botonera [CHANGE/ENTER] cambia el rango de avance usado en el desplazamiento a través de los registros de presión leidos.

| SYSTEM<br>LOGS #1 REG.<br>Sistema<br>Apagado<br>11/30/2 | . DE EVENTOS<br>en Modo<br>ocurrió el<br>10 13:15:15                                                                                                    | CONFIG R<br>11<br>11<br>Sa | REG. DE PRESIONES<br>.1/30/10 17:52:45<br>.12 psi<br>Galtar Valor:[CADA]                                                                     |                        |
|---------------------------------------------------------|----------------------------------------------------------------------------------------------------|----------------------------|----------------------------------------------------------------------------------------------------|------------------------|
| CHANGE/<br>ENTER                                        | <pre>#1 DETALLE DE EVENTO<br/>Sistema en Modo<br/>Apagado ocurrió el<br/>11/30/10 13:15:15<br/>#1 DETALLE DE EVENTO<br/>AB V 460 A 32<br/>BC V 461 B 32<br/>AC V 460 C 33<br/>#1 DETALLE DE EVENTO<br/>Bomba Funcionando: Si</pre> |                            | REG. DE PRESIONE<br>11/30/10 17:52:4<br>112 psi<br>Saltar Valor:[CAD<br>REG. DE PRESIONE<br>11/30/10 17:52:4<br>112 psi<br>Saltar Valor:[CAD | S<br>5<br>S<br>5<br>A] |

| #2 REG. DE EVENTOS   |
|----------------------|
| Alarma por Fallo de  |
| Arranque Ocurrió el  |
| 11/30/10 07:32:15    |
| #3 REG. DE EVENTOS   |
| La Energía Eléctrica |
| Se Restableció el    |
| 11/30/10 07:09:48    |

**Imprimir Datos del Registro del Sistema:** Lo siguiente se aplica si una impresora está conectada al puerto RS485 usando un cable apropiado. Cuando se está mirando un dato, en uno de los tres registros y se pulsa la botonera **[PRINT]**, se muestra un menú con lo que se va ha imprimir. Pulsando una vez la botonera **[PRINT]**, se imprimirá solamente la alarma/evento/presión que está en pantalla. Pulsando dos veces la botonera **[PRINT]**, se imprimirá un rango de datos de alarma/evento/presión, anteriores y posteriores al dato que se ve en pantalla. El rango se puede cambiar en la **"Pantalla 210"** y en la **"Pantalla 211"** en **"Configuración – Preferencias"**. Cuando se pulsa la botonera **[PRINT]** que está ubicada en el OID, los datos serán enviados al PC a través del puerto que se ha conectado.

| <pre>#1 REG. DE EVENTOS<br/>La Energía Eléctrica<br/>Se Restableció el<br/>11/30/10 07:32:15</pre> OPCIÓN DE IMPRESIÓN<br>1) IMP. ESTE EVENTO<br>2) IMP.RANGO EVENTOS<br>10 ANTES, 10 DESPUÉS                                                                                                    | Mensaje Típico del Registro<br>Evento/Alarma Impreso<br>#1 REG. DE EVENTOS<br>La Energía Eléctrica<br>Se Restableció el<br>11/30/10 07:32:15<br>#2 REG. DE EVENTOS<br>La Energía Eléctrica<br>Se Restableció el<br>11/30/10 07:32:15                                                                                                    |
|----------------------------------------------------------------------------------------------------|----------------------------------------------------------------------------------------------------|
| <pre>#1 REG. DE EVENTOS<br/>La Energía Eléctrica<br/>Se Restableció el<br/>11/30/10 07:32:15<br/>#1 DETALLE DE EVENTO<br/>La Energía Eléctrica<br/>Se Restableció el<br/>11/30/10 07:32:15<br/>#1 DETALLE DE EVENTO<br/>AB V 460 A 32<br/>BC V 461 B 32<br/>AC V 460 C 33<br/>#1 DETALLE DE EVENTO<br/>Bomba Funcionando:SI<br/>Presión: 118 psi</pre> OPCIÓN DE IMPRESIÓN<br>1) IMP. ESTE EVENTO<br>2) IMP. RANGO EVENTO<br>10 ANTES, 10 DESPUÉS | Detalle Típico del Registro<br>Evento/Alarma Impreso<br>#1 DETALLE DE EVENTO<br>La Energía Eléctrica<br>Se Restableció el<br>11/30/10 07:32:15<br>AB V 460 A 32<br>BC V 461 B 32<br>AC V 460 C 33<br>Bomba Funcionando:SI<br>Presión: 118 psi<br>#2 DETALLE DE EVENTO<br>La Energía Eléctrica<br>Se Restableció el<br>11/30/10 07:32:15<br>AB V 460 A 32<br>BC V 461 B 32<br>AC V 460 C 33<br>Bomba Funcionando:SI<br>Presión: 118 psi |
| REG. DE PRESIONES<br>11/30/10 17:52:45<br>112 psi<br>Saltar Valor:[CADA]3<br>PRINTOPCIÓN DE IMPRESIÓN<br>1) IMP. ESTE EVENTO<br>2) IMP.RANGO EVENTOS<br>10 ANTES, 10 DESPUÉSREG. DE PRESIONES<br>11/30/10 17:52:30<br>113 psi<br>Saltar Valor:[CADA]1                                                                                                    | Detalle Típico del Registro<br>De Presión Impreso<br>REG. DE PRESIONES<br>11/30/10 17:52:45<br>112 psi<br>11/30/10 17:52:30<br>113 psi<br>11/30/10 17:52:15<br>112 psi                                                                                                    |

**PANTALLAS DE CONFIGURACIÓN:** Todos los parámetros que controlan la operación de este equipo, se pueden visualizar y cambiar dentro de las pantallas de ajuste en Configuración. Cada punto de ajuste está protegido por una contraseña, para impedir cambios no autorizados. Los Puntos de Ajuste del Sistema están divididos en cinco (5) grupos diferentes.

| <sup>2</sup><br>CONFIG | <ol> <li>CONFIGURACIÓN</li> <li>AJUSTAR SISTEMA</li> <li>PREFERENCIAS</li> <li>PANTALLA TÉCNICA</li> <li>CONFIGURACIÓN</li> <li>SEÑALES ANALÓGICA</li> <li>ALARMAS AUX.</li> </ol> | <ol> <li>AJUSTAR SISTEMA (Contraseña Nivel 1): En estas pantallas se ajustan las condiciones para arrancar y detener el motor.</li> <li>PREFERENCIAS (Contraseña Nivel 1): En estas pantallas se ajustan los valores no relacionados con la operación del motor.</li> <li>PANTALLA TÉCNICA (Contraseña Nivel 2): Estas pantallas son sólo para propósitos técnicos del fabricante y son usadas para ajustes finos en sistemas especiales.</li> </ol> |
|------------------------|----------------------------------------------------------------------------------------------------|----------------------------------------------------------------------------------------------------|
|                        |                                                                                                    | <ol> <li>SEÑALES ANALÓGICAS (Contraseña Nivel 2): Estas pantallas son para<br/>calibrar el transductor de presión y las lecturas de voltaje y corriente.</li> <li>ALARMAS AUX. (Contraseña Nivel 2): En estas doce (12) alarmas auxiliares<br/>del usuario, se puede programar cualquier señal auxiliar que se necesite</li> </ol>                                                                                                    |

#### **Cambiar Valores:**

- 1) Navegue hasta la pantalla de configuración que contiene el valor que necesite cambiar.
- Pulse la botonera [CHANGE/ENTER]. Si la contraseña no se ingresa en un corto tiempo, se desplegará la pantalla "ENTRAR CONTRASEÑA [ENTER PASSWORD]". Use las botoneras [1] [2] y [3] para ingresar la contraseña apropiada.

monitorear.

3) Una vez que el nivel de contraseña correcto se ha alcanzado, se desplegará la pantalla "CAMBIAR VALOR [CHANGE VALUE]" para el valor que se desea cambiar. El cursor, guión bajo, aparecerá debajo del primer dígito de la entrada.

Use las botoneras con flecha **[ARRIBA]** y **[ABAJO]** para cambiar el valor del dígito que está sobre el cursor. Pulse la botonera **[CHANGE/ENTER]** para aceptar el cambio de cada dígito. El cursor se moverá hacia la derecha con lo cual el siguiente dígito se podrá cambiar. Pulsando la botonera **[RESET/ENTER]** o la **[SYSTEM STATUS]** se puede salir del valor a cambiar sin provocar cambios en él.

#### Ejemplo de cómo cambiar el valor de un punto de ajuste:

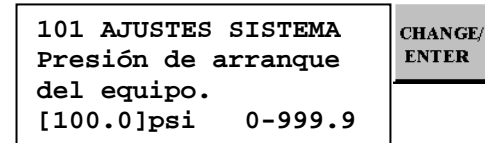

ENTRAR CONTRASEÑA:

Pulse las botoneras [1] [2] y [3] para entrar la contraseña.

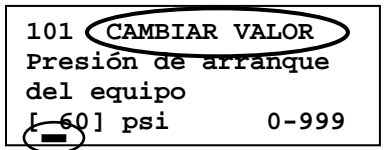

Pulse las botoneras con flecha [ARRIBA] y [ABAJO] para cambiar el valor de cada dígito sobre el cursor. Pulsar botonera [CHANGE/ENTER] para aceptar el dígito y el cursor se mueva hacia la derecha. Pulsar [RESET/ESC] para salir del valor a cambiar sin provocar cambios en él. Impresión de los Puntos de Ajuste del Sistema: Lo siguiente se aplica si una impresora está instalada o un PC está conectado al puerto de comunicaciones RS232 a través de un cable modem nulo. Cuando se está mirando, en la pantalla, uno de los datos de "Ajustar Sistema" y se pulsa la botonera [PRINT], se despliega un menú con opciones de impresión. Pulsando una (1) vez la botonera [PRINT], se imprimirá solamente el punto de ajuste que está en pantalla. Pulsando dos (2) veces la botonera [PRINT], se imprimirán todos los puntos de ajuste relacionados con la sección del que está en pantalla. Pulsando tres (3) veces la botonera [PRINT], se imprimirán todos los puntos de ajuste de las cinco (5) secciones de la pantalla configuración.

NOTA: Cuando se impriman todos los puntos de ajuste, solamente los puntos de ajuste relacionados con la Alarma Auxiliar # 01 se imprimirán (Pantalla 501 a la 515). Para imprimir los valores de cualquiera de las restantes once (11) Alarmas Auxiliares, pulse la botonera [PRINT] estando dentro de la Alarma Auxiliar deseada y seleccione la opción [2] para "2) Imprimir 500 Valores". Las Pantallas 501 a la 515 de la Alarma Auxiliar respectiva se imprimirán.

| 101 AJUSTAR SISTEMA | OPC | CIÓN DE IMPRESIÓN | In | npresión Típica de los Puntos de |
|---------------------|-----|-------------------|----|----------------------------------|
| Presión de arranque | 1)  | IMP. ESTE VALOR   |    | Ajuste en Configuración          |
| del equipo.         | 2)  | IMP. 100 VALORES  |    |                                  |
| [ 60] psi 0-999     | 3)  | IMPRIMIRLOS TODOS | 10 | 01 AJUSTAR SISTEMA               |
|                     |     |                   |    | Presión de Arranque              |
|                     |     |                   |    | del equipo                       |
|                     |     |                   | [  | 60] psi 0-999                    |
|                     |     |                   |    |                                  |
|                     |     |                   | 10 | )2 AJUSTAR SISTEMA               |
|                     |     |                   |    | Presión de parada                |
|                     |     |                   |    | del equipo                       |
|                     |     |                   | ]  | 90] psi 0-999                    |
|                     |     |                   | 1  |                                  |
|                     |     |                   | Τ¢ | J3 AJUSIAR SISIEMA               |
|                     |     |                   |    | l'iempo de retardo para          |
|                     |     |                   | ć  | arrancar equipo                  |
|                     |     |                   | L  | 10] segundos 0-999               |
|                     |     |                   |    |                                  |
|                     |     |                   |    |                                  |
|                     |     |                   | _  |                                  |
|                     |     |                   | 5  | 11 ALARMAS AUX.                  |

Alarma Auxiliar #01 2ª Salida de Control

ALARMAS AUX. Alarma Auxiliar #01 3ª Salida de Control

12-25

12-25

[0]

512

[0]

## PARTE VI: DEFINICIÓN DE LOS PUNTOS DE AJUSTE DEL SISTEMA

**Nota:** A continuación se muestra un ejemplo de configuración, ilustrativo, que no debe utilizarse para programar el Controlador para el servicio. Consulte a la fábrica para programar las condiciones particulares de la instalación.

| Configurar Ajustes Sistema                        |                                                                                    |
|---------------------------------------------------|------------------------------------------------------------------------------------|
| 101 AJUSTAR SISTEMA                               | Si la presión del sistema es igual o menor que este ajuste, arrancará el motor. La |
| del equipo                                        | presion de arranque nunca debe ser superior à la presion de parada. Debe naber     |
| $\begin{bmatrix} 60 \end{bmatrix}$ psi $0-999$    | valor de la presión de parada                                                      |
| [ 00] [51 0 555                                   | valor de la presion de parada.                                                     |
| 102 AJUSTAR SISTEMA                               | Si la presión del sistema es igual o mayor que este ajuste y el motor está         |
| Presión de parada                                 | funcionando, el motor se puede detener usando la botonera de [Paro] o se puede     |
| del equipo                                        | detener automáticamente si está habilitada esta opción en la "Pantalla 104".       |
| [ 90] psi 0-999                                   |                                                                                    |
| 102 ATHEMAD STOTEMA                               | Este ajuste de tiempe retarde el errengue del motor quendo se regibe une señel de  |
| Tiempo de retardo para                            | arranque por baja presión de agua o válvula de diluvio. Este ajuste se usa         |
| arrancar equipo                                   | normalmente para instalaciones con múltiples bombas, donde se desea un arranque    |
| $\begin{bmatrix} 10 \end{bmatrix}$ segundos 1-999 | secuencial de ellas                                                                |
|                                                   |                                                                                    |
| 104 AJUSTAR SISTEMA                               | Cuando se ajusta a "Si", el motor se puede detener automáticamente después que     |
| Habilitar parada                                  | todas las señales de demanda sean satisfechas. Tiene que transcurrir el tiempo     |
| automática del equipo                             | ajustado en la "Pantalla 105" antes que el motor se detenga. Se requiere de        |
| [No]                                              | contraseña técnica para cambiarla. Contáctese con la fábrica Metron.               |
|                                                   |                                                                                    |
| 105 AJUSTAR SISTEMA                               | El tiempo mínimo de funcionamiento que tiene que transcurrir antes que se          |
| fiempo minimo de                                  | detenga automáticamente. Debe ser ajustado a por lo menos 10 minutos según         |
| [10] minutog 1-99                                 | NFPA 20. Solo esta activo si la Pantalla 104 se ajusta a SI.                       |
| [10] minucos 1-99                                 |                                                                                    |
| 106 AJUSTAR SISTEMA                               | Cuando se ajusta a "Si" y el Controlador está ajustado para el modelo MP700, el    |
| Opción con Rampa de                               | motor será detenido por medio de una rampa controlada a través del tiempo          |
| parada para los MP700                             | ajustado en la "Pantalla 107". Cuando se ajusta a "No", el motor se detendrá sin   |
| [Si]                                              | control de tiempo.                                                                 |
| 107 ATTISTAR SISTEMA                              | El tiampo que controle le detención del motor, por medio de une rempe, pero el     |
| Tiempo de la rampa de                             | Controlador modelo MP700. Este tiempo debe ser mayor que el fijado en la rampa     |
| parada para los MP700                             | de narada del arrançador suave (Soft Start)                                        |
| [10] minutos 0-99                                 | de parada del altanedadi suave (son bany).                                         |
|                                                   |                                                                                    |
| 108 AJUSTAR SISTEMA                               | La válvula solenoide de drenaje opcional es usada en el modo "Prueba [Test]"       |
| Opción con válvula                                | manual y en el modo "Prueba Semanal Automática" para iniciar el arranque del       |
| solenoide de drenaje                              | motor provocando una caída de presión en la línea sensora de presión.              |
| [NO]                                              |                                                                                    |
| 109 ATUSTAR STSTEMA                               | Cuando se ajusta a "Si" el Controlador puede bacer funcionar el motor por un       |
| Arrangue automático                               | tiempo determinado nara luego detenerlo automáticamente. El día la hora y el       |
| para prueba semanal                               | tiempo de funcionamiento se aiustan en las "Pantallas 110: 111 y 112". Se debe     |
| [No]                                              | realizar una vez a la semana. Se requiere de contraseña técnica para cambiarlo.    |
|                                                   | Contáctese con la fábrica Metron.                                                  |
|                                                   |                                                                                    |
| 110 AJUSTAR SISTEMA                               | El día de la semana en que el motor se pondrá en marcha automáticamente cada       |
| Dia de arranque para                              | semana si la "Pantalla 109" se ajusta a "Si".                                      |
| prueba semanal                                    |                                                                                    |
| լորու                                             |                                                                                    |
|                                                   |                                                                                    |

#### **Configurar Ajustes Sistema**

111 AJUSTAR SISTEMA Hora de arranque para prueba semanal [00:00:00]

112 AJUSTAR SISTEMA Tiempo a funcionar en prueba semanal [ 10] minutos 0-99

113 AJUSTAR SISTEMA Alarma durante las pruebas. Parar motor [Si]

114 AJUSTAR SISTEMA Opción con Supervisor de alimentación [Si]

115 AJUSTAR SISTEMA
Retardo del supervisor
de alimentación
[ 15] segundos 0-999

116 AJUSTAR SISTEMA Arranque por fallar supervisor alimentación [No ]

117 AJUSTAR SISTEMA
Retardo arranque falla
supervisor alimentación
[ 1] minutos 0-999

118 AJUSTAR SISTEMA Arranque por fallar transductor de presión [No]

119 AJUSTAR SISTEMA Parada por baja presión de entrada [No ]

120 AJUSTAR SISTEMA Retardar parada por baja presión de entrada [ 5] segundos 0-99

121 AJUSTAR SISTEMA Reponer automa. paro baja presión entrada [No ]

#### (continuación)

La hora del día en que el motor se pondrá en marcha automáticamente cada semana si la "Pantalla 109" se ajusta a "Si".

El período de tiempo que el motor funcionará cuando es arrancado automáticamente por la "Prueba Semanal Automática". Debe ajustarse a un mínimo de 10 minutos según NFPA 20.

Cuando se ajusta a "Si", mientras el Controlador se encuentre en el modo "Prueba [Test]" manual o "Prueba Semanal Automática", con la ocurrencia de cualquier alarma, como por ejemplo "Sobrecarga Motor" o "Falta de Fase", el motor será detenido por el Controlador. Nota: Si la presión del sistema está por debajo de la presión de parada ajustada en la "Pantalla 102", el motor continuará funcionando en la eventualidad que sea una demanda por agua para un incendio.

Cuando se ajusta a "Si", el Controlador puede monitorear una fuente de energía independiente (de supervisión), para mantener operativas las alarmas del Controlador en caso que la fuente de energía principal falle. Esto se utiliza para eliminar interrupciones momentáneas.

El tiempo que esperará el Controlador antes de hacer sonar la alarma acústica, cuando la fuente de energía independiente (de supervisión) falle.

Cuando se ajusta a "Si", junto con la opción "Supervisor de Alimentación" de la "Pantalla 114", el Controlador arrancará el motor cuando se pierda la fuente de energía independiente (de supervisión), una vez transcurrido el retardo ajustado en la "Pantalla 117".

El tiempo que esperará el Controlador antes de arrancar el motor, cuando la fuente de energía independiente (de supervisión) falle.

Cuando se ajusta a "Si", el Controlador arrancará el motor si es detectada una falla en el transductor de presión.

Si esta característica está habilitada, el Controlador detendrá el motor cuando se cierre un contacto que indique la baja presión en la succión o el bajo nivel del estanque de agua. *Si esta opción se cambia a "Si", la "Aprobación FM" del controlador será nula.* 

Ajustar este valor al tiempo deseado para pasar por alto bajas momentáneas en la presión de succión, antes que ocurra la detención.

Cuando se ajusta a "Si" el motor puede arrancar nuevamente, si hay una demanda, luego que la condición de baja presión de entrada desaparezca. Cuando se ajusta a "No" se debe pulsar la botonera [RESET/ESC] antes que el motor pueda arrancar nuevamente.

#### **Configurar Ajustes Sistema**

122 AJUSTAR SISTEMA Retardo reponer paro baja presión entrada [ 5] segundos 0-99

123 AJUSTAR SISTEMA Arranque por interruptor presión [ No]

124 AJUSTAR SISTEMA Arranque por válvula de diluvio [No ]

#### (continuación)

Es un retardo de tiempo utilizado para esperar que se despeje la condición "Baja Presión de Entrada", antes que el motor quede habilitado para arrancar nuevamente en forma automática. Esto previene el arranque y la detención cíclica del motor.

Cuando se ajusta a "Si" y está conectado un interruptor de presión exterior a los terminales dispuestos para ello, el motor puede arrancar cuando un contacto de dicho interruptor se cierre.

Cuando se ajusta a "Si", se activará la lógica para monitorear una válvula de diluvio opcional, que tenga un contacto libre de potencial normalmente cerrado para poder arrancar el motor cuando éste se abra.

Configurar Preferencias 201 PREFERENCIAS Ajustar hora real del equipo [17:03:52]

202 PREFERENCIAS Ajustar fecha del equipo [11/30/10]

203 PREFERENCIAS Ajustar día de la semana del equipo [Lunes ]

204 PREFERENCIAS Registrar eventos por caída de presión [Si ]

205 PREFERENCIAS Registrar caídas de presión inferiores a [ 60.0] psi 0-999

206 PREFERENCIAS Duración del evento por caída de presión [ 5] segundos 0-20

207 PREFERENCIAS Tiempo a registrar entre evento presión [ 15] segundos 15-999

208 PREFERENCIAS Impresión Auto. por cada caída presión [No ] Ajustar el reloj del Controlador a la hora actual (Reloj de 24 horas).

Ajustar la fecha del Controlador a la actual (formato usado MM/DD/AA).

Ajustar el día de la semana del Controlador al actual.

Cuando se ajusta a "Si", el Controlador registrará la presión actual del sistema en el registrador de eventos cuando la presión del sistema caiga por debajo del valor prefijado. Lo típico es ajustar a "No", a no ser que se desee llenar innecesariamente el registrador de eventos.

El ajuste de la presión deseada para grabar un registro, independiente de los registros normales que graban periódicamente la presión del sistema.

El período de tiempo en que la presión debe estar por debajo del valor fijado en la "Pantalla 205" antes que el evento desaparezca y no pueda ser grabado.

La frecuencia con la cual la presión del sistema es grabada. Lo normal es ajustarla a 15 segundos. Valores menores aumenta el número de registros de presión llenando la memoria en un corto período de tiempo.

Cuando se ajusta a "Si", cada entrada al registro de presión se imprimirá al ocurrir. Esta puede ajustarse a "No" para ahorrar papel y desgaste de la impresora

#### **Configurar Preferencias**

209 PREFERENCIAS Impresión Auto. por cada evento ocurrido [No ]

210 PREFERENCIAS Seleccionar rango de impresión [ 1] Antes 1-99

211 PREFERENCIAS Seleccionar rango de impresión [ 1] Después 1-99

212 PREFERENCIAS Opción alarma por alta presión de descarga [No]

213 PREFERENCIAS Alarma por alta presión de descarga [185] psi 0-999

214 PREFERENCIAS Retardo de alarma por alta presión descarga [ 5]segundos 0-99

215 PREFERENCIAS Opción alarma por baja presión de descarga [No]

216 PREFERENCIAS Alarma por baja presión de descarga [45] psi 0-999

217 PREFERENCIAS Retardo de alarmas por baja presión descarga [ 5]segundos 0-99

218 PREFERENCIAS % corriente de vacío respecto plena carga [10] 0-99

219 PREFERENCIAS Retardo del tiempo a funcionar sin carga [ 5]segundos 0-99

#### (continuación)

Cuando se ajusta a "Si", cada entrada al registro de eventos se imprimirá al ocurrir. Esta puede ajustarse a "No" para ahorrar papel y desgaste de la impresora.

Este valor determina el punto inicial del rango a imprimir de los registros de presión, alarma o evento, con respecto al registro que se está visualizando.

Este valor determina el punto final del rango a imprimir, de los registros de presión, alarma o evento, con respecto al registro que se está visualizando.

Este ajuste se usa para monitorear la presión del sistema y hacer sonar una alarma si ella sube de un valor prefijado.

Una presión mayor o igual a ésta, causará una alarma por condición "Alta Presión".

La cantidad de tiempo que la presión debe ser mayor o igual al valor ajustado, antes que la condición de alarma se active.

Este ajuste se usa para monitorear la presión del sistema e iluminar el LED "Baja Presión" y hacer sonar una alarma si ella baja de un valor prefijado.

Una presión menor o igual a ésta, causará una alarma por condición "Baja Presión".

La cantidad de tiempo que la presión debe ser menor o igual al valor ajustado, antes que la condición de alarma se active.

Un porcentaje (%) de la corriente de plena carga menor o igual a este valor, provoca un evento que es grabado como una condición de "Motor Sin Carga".

La cantidad de tiempo que la corriente del motor debe ser menor o igual al valor ajustado, antes que el evento sea grabado.

#### **Configurar Preferencias** (continuación) 220 PREFERENCIAS Ajustar a "Siempre On" o a "Ahorro de Energía" si se ha decidido a tener el Modo luz tenue para cambio a luz tenue automáticamente cuando ninguna botonera sea pulsada por un LCD 0=Siempre On período de tiempo prefijado. [0] 1=Ahorro Energía 221 PREFERENCIAS Ajustar a Inglés o Español. Seleccionar Idioma [Ingles] 222 PREFERENCIAS Usarla para cambiar la contraseña (nivel usuario (Nivel 1)) necesaria para acceder Cambiar contraseña a las pantallas de Ajustar Sistema. de usuario, Nivel 1 [\*\*\*\*] 223 PREFERENCIAS Usada para cambiar el sentido de la secuencia de fase cuando se energiza. Si, al Fase Invertida inicio de la instalación, la alarma por fase invertida suena y el motor gira en el Orden (1-3-2) sentido correcto, cambie el ajuste a Si "Yes" para reponer la indicación de alarma. [No] 224 PREFERENCIAS Usada para almacenar todos los parámetros de configuración a la tarjeta de Almacenar Alarma Aux memoria tipo SD De Tarjeta SD [No] 225 PREFERENCIAS Usada para cargar todos los parámetros de configuración de la tarjeta de memoria Cargar Alarma Aux tipo SD De Tarjeta SD [No] 226 PREFERENCIAS Usada para determinar la unidad de presión a visualizar (psi, bar o kg/cm2). Unidades de presión [psi] 227 PREFERENCIAS Establece la dirección del Modbus cuando está habilitado en la "Pantalla 228" Dirección del Modbus 11 0 - 255Γ 228 PREFERENCIAS Habilita el protocolo del Modbus vía puerto RS485 y deshabilita la salida de Modbus Habilitado textos ASCII para la impresora. (Impresora Deshabilit.) [Si] 229 PREFERENCIAS Velocidad de transmisión para el Modbus o la Impresora, dependiendo de que se Baudios para selecciona en la "Pantalla 228" Modbus/Impresora 9600] 230 PREFERENCIAS Seleccionar la paridad para el Modbus, puede ser Par (Even), Impar (Odd) o Paridad del Modbus Ninguna (None) [Ninguna]

### PARTE VII: MENSAJES DEL REGISTRO DE EVENTOS.

Lo que sigue es una muestra de los mensajes posibles que se pueden grabar en cualquiera de los dos registros (alarma o evento).

| Alarma Falla Fase    | La Falla de Fase ocurre cuando las tres fases presentes de la alimentación no      |
|----------------------|------------------------------------------------------------------------------------|
| Ha Ocurrido          | están entre los límites ajustados en las pantallas de configuración.               |
| Se Ha Repuesto       |                                                                                    |
| Fallo Arranque Motor | El Controlador intenta arrancar el motor estando en modo Automático pero el motor  |
| Provoca Alarma       | no arranca (esto es, la señal de motor funcionando nunca se recibió). El           |
| . Alarma Repuesta    | Controlador se debe poner en modo Apagado (Off) para reponer esta alarma.          |
| Transductor De Presi | La señal de presión del Transductor de Presión ha caído fuera del rango normal de  |
| ón Provoca Alarma/   | operación. Potencialmente esto indica un problema con el transductor o con su      |
| ón. Alarma Repuesta  | cableado.                                                                          |
| Botonera de Paro     | Un operador pulsó la botonera de paro.                                             |
| Fue Pulsada          |                                                                                    |
| Motor                | El motor arrancó o se detuvo estando el controlador en cualquiera de los Modos     |
| Partió y Funcionando | Automático o Manual.                                                               |
| Detenido             |                                                                                    |
| Señal Motor Bloquea  | Una señal remota, de motor bloqueado, se ha recibido o se ha repuesto.             |
| do Ha Ocurrido       |                                                                                    |
| do Se Ha Repuesto    |                                                                                    |
| Señal Arranque Remo  | Una señal remota, de arranque, se ha recibido o se ha repuesto.                    |
| to Ha Ocurrido       |                                                                                    |
| to Se Ha Repuesto    |                                                                                    |
| Arranque en Modo     | Comenzó una secuencia automática de Pruebas estando en Modo Automático el          |
| Prueba Ocurrió       | controlador, debido a un Arranque Periódico o a que algún usuario pulso la         |
|                      | botonera [TEST] por mas de dos (2) segundos.                                       |
| Botonera Reposición  | Un usuario repuso una alarma manteniendo pulsada la botonera [SILENCE/RESET/ESC]   |
| Alarmas Fue Pulsada  | por dos (2) a cinco (5) segundos.                                                  |
| Arranque Por Baja Pr | Se produjo un arranque por baja presion de agua debido a la senal enviada por el   |
| esion Ha Ocurrido    | transauctor de presion o algun interruptor de presion opcional, mientras el        |
| esion Se Ha Repuesto | controlador se encuentra en Modo Automatico.                                       |
| Condición De Baja Pr | La presion del sistema bajo mas que la presion de arranque o el interruptor de     |
| esión Ha Ocurrido    | presión opcional indica una condición de baja presión. Esto puede ser registrado   |
| esion se ha Repuesto | en Lodos los Modos de Operación.                                                   |
| Arranque Por Diluvio | una senai de arranque por una valvula de diluvio se na recipido mientras el        |
| Ha Ocurrido          | controlador esta en modo Automatico.                                               |
| Deinigio del Control | Le energie fue restablecide el migroprocession                                     |
| Reinicio del Control | La energia lue restablecida al microprocesador.                                    |
| doi da Da Dragián    | Ci la Naentalla 2044 actá ciustada a NGIH, acta gyanta sorá grabada gyanda la      |
| La Ogurrido          | SI la falitatia 204 esta ajustada a Si , este evento sera gradado cualdo la        |
| So Ha Ropuesto       | presion dei sistema baje mas que la ajustada en la Fantalla 205.                   |
| Daro Paja Drogión Su | Si la angián Darada Dar Paja Drogián Da Entrada agtá babilitada an la NDantalla    |
| caión Ha Ogurrido    | 119 una señal de baja presión de succión detendós el motor                         |
| cción so Ha Bopuesto | 117, una senar de baja presión de succión decendra el motor.                       |
| Alarma Auxiliar      | Indica que ha ocurrido una de las alarmas auviliares de aquerdo a lo programado on |
| Ha Ogurrido          | al programa del usuario y fue ajustada para car grabada en el registro de curentos |
| So Ha Ropuesto       | er programa der ubuarro y rue ajubiada para ber grabada en er registro de eventos  |
|                      | o alarmas, pero el mensaje de texto asignado será O. Ver Lista do Mongajos para    |
| Se na Repuesto       | o alarmas, pero el mensaje de texto asignado será O. Ver Lista de Mensajes para    |

#### PARTE VIII: FORMATO DE LOS ARCHIVO EN LA TARJETA DE MEMORIA TIPO SD.

El Controlador está equipado con una tarjeta de memoria tipo SD (Seguridad Digital) ubicada en la tarjeta madre para almacenar lo siguiente: Registro de Presión; Registro de Eventos; Manual de Operadores en formato PDF; Información de la configuración de las Alarma Auxiliar y los diagramas del Controlador en formato PDF. La tarjeta de memoria tipo SD está localizada en el borde derecho de la tarjeta madre. La tarjeta se puede remover pulsándola hacia adentro, desde su borde derecho, con lo cual se desliza hacia fuera del porta tarjeta. Cuando la tarjeta de memoria tipo SD se retira, los datos se están almacenando en una memoria flash temporal ubicada en la tarjeta madre. Una vez que la tarjeta de memoria tipo SD. Cuando la tarjeta de memoria tipo SD se retira, los datos se están almacenando en una memoria flash temporal serán almacenados en la tarjeta de memoria tipo SD. Cuando la tarjeta de memoria tipo SD se retira, la pantalla de cristal líquido (LCD) indicará que la tarjeta de memoria tipo SD no está y que debe ser reinsertada. Si la tarjeta de memoria tipo SD no está puede ser reinserta en un tiempo aproximado de un (1) minuto, sonará la alarma acústica y se iluminará el LED **"Falla de Sistema"**. Una vez que la tarjeta SD se reinserte, se apagará el LED **"Falla de Sistema"**. Para que la alarma acústica deje de sonar se debe pulsar la botonera [SILENCE/LAMP TEST]. Los datos almacenados en la tarjeta de memoria tipo SD están en formato de texto ASCII estándar (TXT) y puede ser leído por un PC equipado con un apropiado lector de tarjetas de memoria tipo SD. Las tarjetas de memoria tipo SD están disponibles en cualquier tienda de electrónica. Los datos en la tarjeta de memoria tipo SD se almacenan en el formato siguiente:

**Registro de Presiones**: El registro de presiones proporciona un registro continuo de la presión del sistema, día a día y por treinta (30) días. Cada entrada del registro de presiones tiene grabada la presión, la fecha y la hora de ocurrencia. Cada entrada es almacenada en la tarjeta de memoria tipo SD en forma permanente. En el registro de presiones se puede buscar por entrada, por hora o por minuto a través del OID.

#### Archivos de Presión con formato PressXXX.txt

Los datos son almacenados en archivos estándar delimitados por una como sigue:

| <u>11/30/10</u> , | <u>11:07:52</u> , | 060     |
|-------------------|-------------------|---------|
| Fecha             | Hora              | Presión |

Cada archivo comienza con **"Press" y** los dos dígitos siguientes representan el día del mes. Cada archivo almacena el valor de los datos de presión de un día completo en forma permanente.

Registro de Eventos: El registro de eventos puede almacenar hasta 3.000 de los más recientes eventos acontecidos.

#### Archivo de Eventos con formato Events.txt

Los datos son almacenados en archivos estándar delimitados por una coma como sigue:

| <u>11/30/10</u> , | <u>11:09:26</u> , | Fallo arranque motor | , <u>Ha ocu</u> | rrido,     | <u>208</u> , | <u>209</u> ,   | <u>208</u> , |
|-------------------|-------------------|----------------------|-----------------|------------|--------------|----------------|--------------|
| Fecha             | Hora              | Evento               | Acción          | l          | Voltaje A-B  | Voltaje B-C    | Voltaje A-C  |
| <u>0000</u> ,     | <u>0000</u> ,     | <u>0000</u> ,        | <u>096,</u>     | <u>0</u> , |              | 003            |              |
| Amp. Fase A       | A Amp. F          | ase B Amp. Fase C    | Presión         | Bom        | ba Operando  | Nº del Mensaje | e de Texto   |

| Lista de | Mensajes de Texto de las    |
|----------|-----------------------------|
| Alarmas  | s Auxiliares.               |
|          |                             |
| 0        | Alarma Auxiliar             |
| 1        | Baja Temp. Sala de Bombas   |
| 2        | Depósito de Agua Bajo       |
| 3        | Depósito de Agua Vacío      |
| 4        | Depósito de Agua Lleno      |
| 5        | Medidor de Caudal Abierto   |
| 6        | Válvula de Alivio Abierta   |
| 7        | Baja Presión de Succión     |
| 8        | Alta Temp. Sala de Bombas   |
| 9        | Baja Presión Firewater      |
| 10       | Baja Presión de Purga       |
| 11       | Baja Presión Aceite Engran. |
| 12       | Alta Temp. Aceite Engrana.  |
| 13       | Alta Vibración              |
| 14       | Detección de Gas            |
| 15       | Energía de Emergencia On    |
| 16       | Puerta Sala Bombas Abierta  |
| 17       | Baja Entrada                |
|          | -                           |
|          |                             |

Lista de posibles variables internas usadas como entradas para las alarmas auxiliares programadas por el usuario.

- 30 Motor Funcionando
- 31 Energía Disponible
- 32 Fases Invertidas
- 33 Sobrecarga Motor
- 34 Arranque Remoto
- 35 Arranque Local
- 36 Bomba Demandada, Condición de Incendio
- 37 Falla de Sistema
- 38 Modo Automático
- 41 Falla del Transductor de Presión
- 42 Falla al Arrancar Bomba
- 43 Alarma con Paro por Baja Agua de Entrada
- 44 Falla del Supervisor de Alimentación
- 45 Falla de Arranque Suave
- 46 Baja Presión
- 47 Arranque por Prueba Semanal Automática
- 48 Baja Frecuencia
- 49 Alta Frecuencia
- 50 Baja/Alta Zona contactos
- 51 Alta Presión Descarga52 Condición de Sin Carga
- 53 Alto Voltaje
- 54 Bajo Voltaje
- 55 Modo Test
- 56 Disparo MP600

#### PARTE IX: COMUNICACIÓN MODBUS.

#### Puerto RS485 usado para Modbus Serie con protocolo RTU:

La opción Modbus se puede habilitar deshabilitando la opción de impresora del puerto de comunicaciones RS-485 ubicado en la tarjeta madre del Controlador de la bomba contra incendios.

Todas las comunicaciones a este puerto serán en un formato de dos hilos RS485. 255 Controladores se pueden comunicar en una sola red. La configuración del cable necesario para la conexión al puerto es la que aparece en la figura siguiente. Es necesario instalar una resistencia de terminación a ambos extremos de la red. Nota: Solo 50 registros Modbus pueden ser consultados simultáneamente por el Controlador. Los servidores de entrada/salida (I/O) se deben configurar en consecuencia.

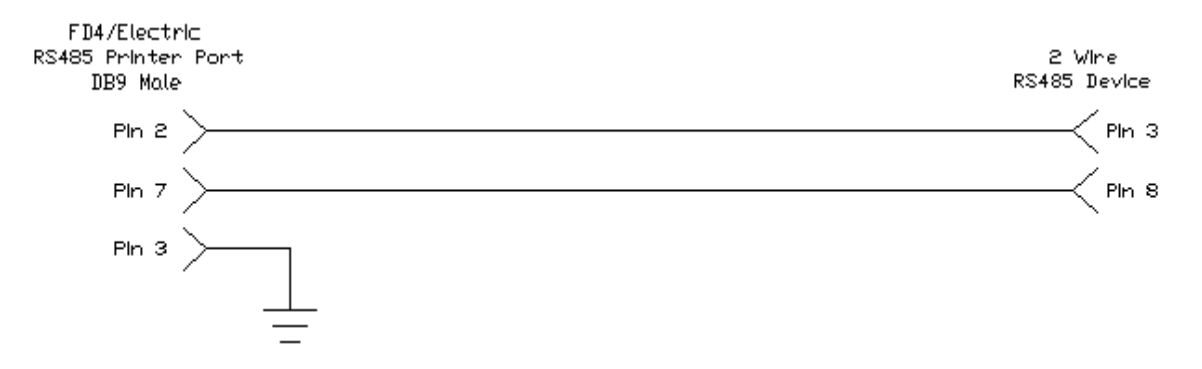

#### Configuración del Modbus Desde La Interfase Del Controlador:

De las pantallas serie 200 en "Configuración-Preferencias de Usuario" se pude acceder a la configuración del Modbus desde la "Pantalla 227" a la "Pantalla 230".

La **"Pantalla 227"** se utiliza para configurar la dirección del Modbus 1-255. Todos los dispositivos Modbus en una red deben tener una dirección única.

La **"Pantalla 228"** se utiliza para habilitar o deshabilitar la opción Modbus. Si se selecciona **"Si"**, se habilitará el Modbus y el puerto de comunicaciones RS485 ya no puede ser utilizado como puerto de impresoras.

La **"Pantalla 229"** se utiliza para configurar la velocidad de transmisión para el puerto de comunicaciones RS485. Las posibles velocidades de transmisión son: 2400; 4800; 9600; 19200 y 38400 bits/segundo. Tenga en cuenta que la velocidad de transmisión es para el puerto de comunicaciones RS485 en general, y se aplica tanto para el uso del Modbus como de la impresora.

La **"Pantalla 230"** se utiliza para configurar la paridad del Modbus. Las selecciones válidas son: Par (Even); Impar (Odd) y Ninguno (None). Esta configuración debe coincidir con la paridad de todos los demás dispositivos Modbus en la red.

#### Descripción del Uso de los Registros Modbus:

Los registros históricos de eventos, presiones y reloj en tiempo real se pueden acceder y controlar a través de los registros Modbus enumerados a continuación.

El registro 40001 es un registro de sólo escritura al Controlador donde los comandos se pueden ingresar para lograr lo que se ve en la Figura 1.1. Dependiendo del servidor de entrada/salidas (I/O) utilizado en el Modbus, en el registro 40001 se pueden activar los bits individuales o se pueden escribir valores enteros. De cualquier manera el Controlador automáticamente pone en cero el registro 40001 después de recibir un comando válido.

| Modbus Registers | Usage Notes For Read/Write Registers                                                                                       |
|------------------|----------------------------------------------------------------------------------------------------|
| 040001:0         | Bit 0 Of Modbus Register 040001 - Must Write a 1 Into Register 040001 To Set Clock                                         |
| 040001:1         | Bit 1 Of Modbus Register 040001 - Must Write a 2 Into Register 040001 To Start Pump                                        |
| 040001:2         |                                                                                                    |
| 040001:3         | Bit 3 Of Modbus Register 040001 - Must Write an 8 Into Register 040001 To Increment Event Historical Log Pointer           |
| 040001:4         | Bit 4 Of Modbus Register 040001 - Must Write a 16 Into Register 040001 To Decrement Event Historical Log Pointer           |
| 040001:5         | Bit 5 Of Modbus Register 040001 - Must Write a 32 Into Register 040001 To Increment PSI Historical Log Pointer             |
| 040001:6         | Bit 6 Of Modbus Register 040001 - Must Write a 64 Into Register 040001 To Decrement PSI Historical Log Pointer             |
| 040001:7         | Bit 7 Of Modbus Register 040001 - Must Write a 128 Into Register 040001 To Set Event Historical Log To Most Current Record |
| 040001:8         | Bit 8 Of Modbus Register 040001 - Must Write a 256 Into Register 040001 To Set PSI Historical Log To Most Current Record   |

#### Monitoreo de Eventos en Tiempo Real:

Todos los eventos que se enumeran a continuación, en la Figura 1.2, son en tiempo real y se pueden ver a través de los registros 40002 al 40006 del Modbus. La Figura 1.2 muestra el desglose de los 16 bits y referencias cruzadas. Esto no se debe confundir con el registro histórico de eventos.

| Description                            | Modbus Registers | Usage Notes For Read Only Registers                                                             |
|----------------------------------------|------------------|-------------------------------------------------------------------------------------------------|
| Bit 0 'Motor Running'                  | 040002:0         | Bit 0 Of Modbus Register 040002 - Indicates the 'Motor Running' Event                           |
| Bit 1 'Power Available'                | 040002:1         | Bit 1 Of Modbus Register 040002 - Indicates The 'Power Available' Event                         |
| Bit 2 'Phase Reversal'                 | 040002:2         | Bit 2 Of Modbus Register 040002 - Indicates The 'Phase Reversal' Event                          |
| Bit 3 'Controller Not in Auto'         | 040002:3         | Bit 3 Of Modbus Register 040002 - Indicates The 'Controller Not in Auto' Event                  |
| Bit 4 'System Fault'                   | 040002:4         | Bit 4 Of Modbus Register 040002 - Indicates The 'System Fault' Event                            |
| Bit 5 'Motor Overload'                 | 040002:5         | Bit 5 Of Modbus Register 040002 - Indicates The 'Motor Overload' Event                          |
| Bit 6 'Pump Failed to Start'           | 040002:6         | Bit 6 Of Modbus Register 040002 - Indicates The 'Pump Failed to Start' Event                    |
| Bit 7 'Low Pressure'                   | 040002:7         | Bit 7 Of Modbus Register 040002 - Indicates the 'Low Pressure' Event                            |
| Bit 8 'Soft Start Fault'               | 040002:8         | Bit 8 Of Modbus Register 040002 - Indicates The 'Soft Start Fault' Event                        |
| Bit 9 'Supervisory Power Failure'      | 040002:9         | Bit 9 Of Modbus Register 040002 - Indicates The 'Supervisory Power Failure' Event               |
| Bit 10 Transfer Switch in Normal       | 040002:10        | Bit 10 Of Modbus Register 040002 - Indicates the 'Transfer Switch is in the Normal Position'    |
| Bit 11 Transfer Switch in Emergency    | 040002:11        | Bit 11 Of Modbus Register 040002 - Indicates the 'Transfer Switch is in the Emergency Position' |
| Bit 12 Emergency Isolation Switch Open | 040002:12        | Bit 12 Of Modbus Register 040002 - Indicates the 'Emergency Isolation Switch is Open'           |
| Bit 13 Not Used                        | 040002:13        | Bit 13 Of Modbus Register 040002 - Not Used                                                     |
| Bit 14 Not Used                        | 040002:14        | Bit 14 Of Modbus Register 040002 - Not Used                                                     |
| Bit 15 Not Used                        | 040002:15        | Bit 15 OT Modbus Register 040002 - Not Used                                                     |
|                                        |                  | "Ali Data in Moddus Régister 40002 is Réal Time"                                                |
| Description                            | Modhus Registers | Usage Notes For Read Only Registers                                                             |
| Bit 0 NOT USED                         | 040003.0         | Bit 0 Of Modbus Register 040003                                                                 |
| Bit 1 NOT USED                         | 040003:1         | Bit 1 Of Modbus Register 040003                                                                 |
| Bit 2 NOT USED                         | 040003:2         | Bit 2 Of Modbus Register 040003                                                                 |
| Bit 3 NOT USED                         | 040003:3         | Bit 3 Of Modbus Register 040003                                                                 |
| Bit 4 NOT USED                         | 040003.4         | Bit 4 Of Modbus Register 040003                                                                 |
| Bit 5 NOT USED                         | 040003:5         | Bit 5 Of Modbus Register 040003                                                                 |
| Bit 6 NOT USED                         | 040003:6         | Bit 6 Of Modbus Register 040003                                                                 |
| Bit 7 NOT USED                         | 040003:7         | Bit 7 Of Modbus Register 040003                                                                 |
| Bit 8 NOT USED                         | 040003:8         | Bit 8 Of Modbus Register 040003                                                                 |
| Bit 9 NOT USED                         | 040003:9         | Bit 9 Of Modbus Register 040003                                                                 |
| Bit 10 NOT USED                        | 040003:10        | Bit 10 Of Modbus Register 040003                                                                |
| Bit 11 NOT USED                        | 040003:11        | Bit 11 Of Modbus Register 040003                                                                |
| Bit 12 NOT USED                        | 040003:12        | Bit 12 Of Modbus Register 040003                                                                |
| Perevintian .                          | Medhue Devictors |                                                                                                 |
| Description<br>Dit 0 (Duran ) (alual   | Moabus Registers | Usage Notes For Read Unity Registers                                                            |
| Bit 0 Dump valve                       | 040004.0         | Bit 4 Of Medbus Register 040004 - Indicates Dump Valve On Event                                 |
| Bit 1 Motor Lockout Input              | 040004.1         | Bit 1 Of Modbus Register 040004 - Indicates Engline Lockott input Event                         |
| Bit 2 Stop Push button                 | 040004:2         | Bit 2 Of Modbus Register 040004 - Indicates Stop push bitton pressed Event                      |
| Bit 3 'SD Card Missing'                | 040004:3         | Bit 3 Of Modbus Register 040004 - Indicates 'SD Card Missing Event                              |
| Bit 4 Reset button                     | 040004:4         | Bit 4 Of Modbus Register 040004 - Indicates 'Reset push button pressed' Event                   |
| BILS NOT USED                          | 040004:5         | Bit 5 Of Modbus Register 040004 - NOT USED                                                      |
| Bit 6 OID LED 13                       | 040004:6         | Bit 5 Of Modbus Register 040004 - Indicates 'OID Lamp 13 on                                     |
| Bit 7 OID LED 14                       | 040004:7         | Bit / Of Modbus Register 040004 - Indicates OID Lamp 14 on                                      |
| Bit 8 OID LED 15                       | 040004:8         | Bit 8 Of Modbus Register 040004 - Indicates OID Lamp 15 on                                      |
| BIL 9 NOT USED                         | 040004:9         | Bit 9 OT MODUS Register 040004                                                                  |
| Bit 10 NOT USED                        | 040004:10        | Bit 10 OF Modbus Register 040004                                                                |
| BIT 11 NOT USED                        | 040004:11        | Bit 11 OF Modbus Register 040004                                                                |
| Bit 12 NOT USED                        | 040004:12        | Bit 12 Of Modbus Register 040004                                                                |
| BIT 13 NOT USED                        | 040004:13        | Bit 13 OF Modbus Register 040004                                                                |
| Bit 15 NOT USED                        | 040004.14        | Dit 14 Of Modbus Register 040004                                                                |
| BIL 13 NOT 03ED                        | 040004.15        |                                                                                                 |
| Description                            | Modbus Registers | Usage Notes For Read Only Registers                                                             |
| Bit 0 'R1'                             | 040005:0         | Bit 0 Of Modbus Register 040005 - Indicates 'Relay 1 On'                                        |
| Bit 1 'R2'                             | 040005:1         | Bit 1 Of Modbus Register 040005 - Indicates 'Relay 2 On'                                        |
| Bit 2 'R3'                             | 040005:2         | Bit 2 Of Modbus Register 040005 - Indicates 'Relay 3 On'                                        |
| Bit 3 'R4'                             | 040005:3         | Bit 3 Of Modbus Register 040005 - Indicates 'Relay 4 On'                                        |
| Bit 4 'R5'                             | 040005:4         | Bit 4 Of Modbus Register 040005 - Indicates ' Relay 5 On                                        |
| BILD RO                                | 040005:5         | Bit 5 Of Modbus Register 040005 - Indicates Relay 6 On                                          |
| BIL 6 'R/'                             | 040005:6         | Bit 5 Of Modbus Register 040005 - Indicates 'Relay / On                                         |
|                                        | 040005:7         | Dit / Or Modulus Register (Module Legister Cellar) 0 OI                                         |
| Bit 9 'B10'                            | 040005:0         | Dit 0 Of Modbus Register (040005 - Indicates Relay 9 On                                         |
| Bit 10 'B11'                           | 040003.9         | Bit 10 of Modus Project 040005 - Indicates Netay 10 On                                          |
| Bit 11 'R12'                           | 040005.10        | Bit 11 Of Modbus Register 040005 - Indicates 'Relay 11 On                                       |
| Bit 12 'P13'                           | 040005.11        | Bit 12 Of Modbus Register 040005 - Indicates 'Relay 12 On                                       |
| Bit 13 'R14'                           | 040005.12        | Bit 12 OF Modbus Register 040005 - Indicates Relay 15 OF                                        |
| Bit 14 'R15'                           | 040005.13        | Bit 14 Of Modbus Register 040005 - Indicates 'Relay 15 On'                                      |
| Bit 14 K15                             | 040005:14        | Bit 14 Of Modbus Register 040005 - Indicates Relay 15 On                                        |
|                                        | 040000.10        | Ex to of modeled register of our of the final data in the pro-                                  |
| Description                            | Modbus Registers | Usage Notes For Read Only Registers                                                             |
| Bit 0 'R17'                            | 040006:0         | Bit 0 Of Modbus Register 040006 - Indicates 'Relay 17 On'                                       |
| Bit 1 'R18'                            | 040006:1         | Bit 1 Of Modbus Register 040006 - Indicates 'Relay 18 On'                                       |
| Bit 2 'R19'                            | 040006:2         | Bit 2 Of Modbus Register 040006 - Indicates 'Relay 19 On'                                       |
| Bit 3 'R20'                            | 040006:3         | Bit 3 Of Modbus Register 040006 - Indicates 'Relay 20 On'                                       |
| Bit 4 'R21'                            | 040006:4         | Bit 4 Of Modbus Register 040006 - Indicates ' Relay 21 On'                                      |
| Bit 5 'R22'                            | 040006:5         | Bit 5 Of Modbus Register 040006 - Indicates 'Relay 22 On'                                       |
| Bit 6 'R23'                            | 040006:6         | Bit 6 Of Modbus Register 040006 - Indicates 'Relay 23 On'                                       |
| Bit 7 'R24'                            | 040006:7         | Bit 7 Of Modbus Register 040006 - Indicates 'Relay 24 On'                                       |
| Bit 8                                  | 040006:8         | Bit 8 Of Modbus Register 040006 - NOT USED                                                      |
| Bit 9                                  | 040006:9         | Bit 9 Of Modbus Register 040006 - NOT USED                                                      |
| Bit 10                                 | 040006:10        | Bit 10 Of Modbus Register 040006 - NOT USED                                                     |
| Bit 11                                 | 040006:11        | Bit 11 Of Modbus Register 040006 - NOT USED                                                     |
| Bit 12                                 | 040006:12        | Bit 12 Of Modbus Register 040006 - NOT USED                                                     |
| Bit 13                                 | 040006:13        | Bit 13 Of Modbus Register 040006 - NOT USED                                                     |
| DH 44                                  | 040006-14        | Bit 14 Of Modbus Register 040006 - NOT USED                                                     |
| Bit 14                                 | 040000.14        |                                                                                                 |

#### Configuración y Lectura del Reloj de Tiempo Real a Través del Modbus:

Los registros 40007 al 40013 del Modbus son registros de lectura del reloj de tiempo real como se ve en la Figura 1.3. Para configurar los valores actuales del reloj, se deben ingresar a través de los registros 40014 al 40020. Cualquiera de estos registros se pone en cero cuando la configuración del reloj es incorrecta. Una vez que los valores de fecha y hora del reloj son ingresados, el bit-0 del registro 40001 debe ser conmutado por el Controlador para aceptar los valores. Esto puede hacerse configurando el bit-0 alto o escribiendo un 1 en el registro 40001. El Controlador entonces debe aceptar los nuevos valores.

| Description                     | Modbus Registers | Usage Notes For Read Only Registers                                                                                                    |
|---------------------------------|------------------|----------------------------------------------------------------------------------------------------|
| Real Time Clock Month           | 040007           | PLC Read Real Time Clock Month 1-12                                                                                                    |
| Real Time Clock Day             | 040008           | PLC Read Real Time Clock Day 1-31                                                                                                    |
| Real Time Clock Year            | 040009           | PLC Read Real Time Clock Year 00-99                                                                                                    |
| Real Time Clock Hour            | 040010           | PLC Read Real Time Clock Hour 1-24                                                                                                    |
| Real Time Clock Minute          | 040011           | PLC Read Real Time Clock Minute 0-59                                                                                                    |
| Real Time Clock Second          | 040012           | PLC Read Real Time Clock Seconds 0-59                                                                                                    |
| Real Time Clock Day Of Week     | 040013           | PLC Read Real Time Clock Day Of Week 0-6 "Sunday = 0"                                                                                                    |
|                                 |                  | **Must Have All Fields Filled To Set PLC Clock, Null Fields Will Write 0's To The Clock** **Once Desired Clock Values Are Entered, Toggling Bit 0 Of Modbus Register 040001Or PLC Address V9001.0 Will Set Clock** |
| Real Time Clock Set Month       | 040014           | PLC Set Real Time Clock Month 1-12                                                                                                    |
| Real Time Clock Set Day         | 040015           | PLC Set Real Time Clock Day 1-31                                                                                                    |
| Real Time Clock Set Year        | 040016           | PLC Set Real Time Clock Year 00-99 "Cannot Enter 2006, Must Enter 06"                                                                                                    |
| Real Time Clock Set Hour        | 040017           | PLC Set Real Time Clock Hour 1-24                                                                                                    |
| Real Time Clock Set Minute      | 040018           | PLC Set Real Time Clock Minute 0-59                                                                                                    |
| Real Time Clock Set Second      | 040019           | PLC Set Real Time Clock Second 0-59                                                                                                    |
| Real Time Clock Set Day Of Week | 040020           | PLC Set Real Time Clock Day Of Week 0-6 "Sunday = 0"                                                                                                    |

#### Figura 1.3

#### El más Reciente e Histórico de Alarmas y Eventos:

La fecha y hora registrada para el evento o alarma más reciente, se puede ver a través de los registros 40021 al 40027 del Modbus. El registro 40021 contiene un número que representa la alarma o evento más reciente y si este evento ocurrió o fue repuesto. El significado de este número puede ser encontrado en la tabla entre la Figura 1.6 a la 1.9. La fecha y hora para el evento o alarma se ve a través de los registros 40022 al 40027. Véase la Figura 1.4 para interpretar el registro.

| Description                | Modbus Registers | Usage Notes For Read Only Registers                  |
|----------------------------|------------------|------------------------------------------------------|
| Most Current Event Number  | 040021           | Most Current Event That Happened 1-169 (Index Below) |
| Most Current Event Month   | 040022           | Most Current Event Month 1-12                        |
| Most Current Event Day     | 040023           | Most Current Event Day 1-31                          |
| Most Current Event Year    | 040024           | Most Current Event Year 00-99                        |
| Most Current Event Hours   | 040025           | Most Current Event Hours 1-24                        |
| Most Current Event Minutes | 040026           | Most Current Event Minutes 0-59                      |
| Most Current Event Seconds | 040027           | Most Current Event Seconds 0-59                      |

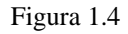

Los eventos y alarmas históricos se pueden ver a través de los registros 40028 al 40035 del Modbus. Aquí es posible desplazarse por todo el registro y configurar el puntero del registro como el registro más reciente. El registro 40028 contiene un número que representa la ubicación del número de la entrada actual del registro en el Controlador. El registro 40029 contiene un número que representa el evento o alarma que puede ser indexado usando entre la Figura 1.6 a la 1.9. Entre los registros 40030 al 40035 se muestra la información registrada de la fecha y hora para la entrada de registro que se está apuntando.

Para moverse a través del registro:

Conmutando el bit-3 o escribiendo 8 en el registro 40001 se aumenta el registro en una entrada.

Conmutando el bit-4 o escribiendo 16 en el registro 40001 se disminuye el registro en una entrada.

Conmutando el bit-7 o escribiendo 128 en el registro 40001 se configura el registro para ver la entrada más reciente.

Es recomendable configurar el registro a la entrada más reciente antes de desplazarse. Al hacer esto, el registro histórico deberá mostrar los mismos datos de los registros en la Figura 1.5. Al desplazarse, es posible moverse hacia adelante o hacia atrás a través de los datos de una semana completa de trabajo.

| Description                        | Modbus Registers | Usage Notes For Read Only Registers                          |
|------------------------------------|------------------|--------------------------------------------------------------|
| Event Historical Log Index         | 040028           | Event Historical Log Index Value For Record Being Pointed To |
| Event Historical Log Event Number  | 040029           | Event Historical Log Event That Occurred 1-21                |
| Event Historical Log Event Month   | 040030           | Event Historical Log Month Event Occured 1-12                |
| Event Historical Log Event Day     | 040031           | Event Historical Log Day Event Occured 1-31                  |
| Event Historical Log Event Year    | 040032           | Event Historical Log Year Event Occurred 00-99               |
| Event Historical Log Event Hours   | 040033           | Event Historical log Hour Event Occurred 1-24                |
| Event Historical Log Event Minutes | 040034           | Event Historical Log Minute Event Occurred 0-59              |
| Event Historical Log Event Seconds | 040035           | Event Historical Log Second Event Occurred 0-59              |

Figura 1.5

| Event/Alarm Description               | Event Index # |
|---------------------------------------|---------------|
| MB DB Comm Fault Alarm Occurred       | 0             |
| MB DB Comm Fault Alarm Cleared        | 1             |
| Memory Card Missing Alarm Occurred    | 2             |
| Memory Card Missing Alarm Cleared     | 3             |
| Pressure Trans Fault Alarm Occurred   | 4             |
| Pressure Trans Fault Alarm Cleared    | 5             |
| CPT Power Fail Alarm Occurred         | 6             |
| CPT Power Fail Alarm Cleared          | 7             |
| Supervisory Power Fail Alarm Occurred | 8             |
| Supervisory Power Fail Alarm Cleared  | 9             |
| High Voltage Alarm Occurred           | 10            |
| High Voltage Alarm Cleared            | 11            |
| Low Voltage Alarm Occurred            | 12            |
| Low Voltage Alarm Cleared             | 13            |
| Phase Loss Alarm Occurred             | 14            |
| Phase Loss Alarm Cleared              | 15            |
| Motor Fault Alarm Occurred            | 16            |
| Motor Fault Alarm Cleared             | 17            |
| Failed to Start Alarm Occurred        | 18            |
| Failed to Start Alarm Cleared         | 19            |
| Over Frequency Alarm Occurred         | 20            |
| Over Frequency Alarm Cleared          | 21            |
| Motor Running Amps Alarm Occurred     | 22            |
| Motor Running Amps Alarm Cleared      | 23            |
| Motor Quit Alarm Occurred             | 24            |
| Motor Quit Alarm Cleared              | 25            |
| General Power Fault Alarm Occurred    | 26            |
| General Power Fault Alarm Cleared     | 27            |
| Motor Overload Alarm Occurred         | 28            |
| Motor Overload Alarm Cleared          | 29            |
| Motor Overcurrent Alarm Occurred      | 30            |
| Motor Overcurrent Alarm Cleared       | 31            |
| Emergency Start Event Occurred        | 32            |
| Emergency Start Event Cleared         | 33            |
| Start Pushbutton Event Occurred       | 34            |
| Start Pushbutton Event Cleared        | 35            |
| Stop Pushbutton Event Occurred        | 36            |
| Stop Pushbutton Event Cleared         | 37            |
| Run Contactor Signal Occurred         | 38            |
| Run Contactor Signal Cleared          | 39            |
| Start Contactor Signal Occurred       | 40            |
| Start Contactor Signal Cleared        | 41            |

| Event/Alarm Description                | Event Index # |
|----------------------------------------|---------------|
| ATS Emergency Power Event Occurred     | 42            |
| ATS Emergency Power Event Cleared      | 43            |
| No Load Condition Occurred             | 44            |
| No Load Condition Cleared              | 45            |
| Emergency Iso Switch Occurred          | 46            |
| Emergency Iso Switch Cleared           | 47            |
| Soft Start Fault Alarm Occurred        | 48            |
| Soft Start Fault Alarm Cleared         | 49            |
| Motor Lockout Signal Occurred          | 50            |
| Motor Lockout Signal Cleared           | 51            |
| Deluge Signal Occurred                 | 52            |
| Deluge Signal Cleared                  | 53            |
| High Discharge Pressure Alarm Occurred | 54            |
| High Discharge Pressure Alarm Cleared  | 55            |
| Pressure Switch Signal Occurred        | 56            |
| Pressure Switch Signal Cleared         | 57            |
| Phase Reversal Alarm Occurred          | 58            |
| Phase Reversal Alarm Cleared           | 59            |
| Under Frequency Alarm Occurred         | 60            |
| Under Frequency Alarm Cleared          | 61            |
| Remote Start Signal Occurred           | 62            |
| Remote Start Signal Cleared            | 63            |
| Aux 4 Message Occurred                 | 64            |
| Aux 4 Message Cleared                  | 65            |
| Aux 5 Message Occurred                 | 66            |
| Aux 5 Message Cleared                  | 67            |
| Aux 6 Message Occurred                 | 68            |
| Aux 6 Message Cleared                  | 69            |
| High Discharge Pressure Alarm Occurred | 70            |
| High Discharge Pressure Alarm Cleared  | 71            |
| Low Discharge Pressure Alarm Occurred  | 72            |
| Low Discharge Pressure Alarm Cleared   | 73            |
| Motor Running Alarm Occurred           | 74            |
| Motor Running Alarm Cleared            | 75            |
| Motor Single Phase Alarm Occurred      | 76            |
| Motor Single Phase Alarm Cleared       | 77            |
| Mode Change Signal Occurred            | 78            |
| Mode Change Signal Cleared             | 79            |
| System In Auto Event Occurred          | 80            |
| System In Auto Event Cleared           | 81            |
| System In Off Event Occurred           | 82            |
| System In Off Event Cleared            | 83            |
| System In Manual Event Occurred        | 84            |
| System In Manual Event Cleared         | 85            |
|                                        |               |

Figura 1.6

| Event/Alarm Description                     | Event Index # |  |
|---------------------------------------------|---------------|--|
| Auto Test Start Event Occurred              | 86            |  |
| Auto Test Start Event Cleared               | 87            |  |
| Alarm Reset Button Pressed Event Occurred   | 88            |  |
| Alarm Reset Button Pressed Event Cleared    | 89            |  |
| Low Pressure Start Event Occurred           | 90            |  |
| Low Pressure Start Event Cleared            | 91            |  |
| Low Pressure Condition Event Occurred       | 92            |  |
| Low Pressure Condition Event Cleared        | 93            |  |
| Deluge Start Event Occurred                 | 94            |  |
| Deluge Start Event Cleared                  | 95            |  |
| Motor Tripped Event Occurred                | 96            |  |
| Motor Tripped Event Cleared                 | 97            |  |
| Controller Reboot Event Occurred            | 98            |  |
| Controller Reboot Event Cleared             | 99            |  |
| Pressure Drop Event Occurred                | 100           |  |
| Pressure Drop Event Cleared                 | 101           |  |
| N/A                                         | 102           |  |
| N/A                                         | 103           |  |
| N/A                                         | 104           |  |
| N/A                                         | 105           |  |
| Low Intake Pressure Shutdown Event Occurred | 106           |  |
| Low Intake Pressure Shutdown Event Cleared  | 107           |  |
| Auxiliary Alarm Occurred                    | 108           |  |
| Auxiliary Alarm Cleared                     | 109           |  |
| Low Pump Room Temp Alarm Occurred           | 110           |  |
| Low Pump Room Temp Alarm Cleared            | 111           |  |
| Reservoir Low Alarm Occurred                | 112           |  |
| Reservoir Low Alarm Cleared                 | 113           |  |
| Reservoir Empty Alarm Occurred              | 114           |  |
| Reservoir Empty Alarm Cleared               | 115           |  |
| Reservoir High Alarm Occurred               | 116           |  |
| Reservoir High Alarm Cleared                | 117           |  |
| Flow Meter On Alarm Occurred                | 118           |  |
| Flow Meter On Alarm Cleared                 | 119           |  |
| Relief Valve Open Alarm Occurred            | 120           |  |
| Relief Valve Open Alarm Cleared             | 121           |  |
| Low Suction Pressure Alarm Occurred         | 122           |  |
| Low Suction Pressure Alarm Cleared          | 123           |  |
| High Pump Room Temp Alarm Ocurred           | 124           |  |
| High Pump Room Temp Alarm Cleared           | 125           |  |
| Low Firewater Pressure Alarm Occurred       | 126           |  |
| Low Firewater Pressure Alarm Cleared        | 127           |  |
| Low Purge Pressure Alarm Occurred           | 128           |  |
| Low Purge Pressure Alarm Cleared            | 129           |  |

| Event/Alarm Description              | Event Index # |
|--------------------------------------|---------------|
| Low Gear Oil Pressure Alarm Occurred | 130           |
| Low Gear Oil Pressure Alarm Cleared  | 131           |
| High Gear Oil Temp Alarm Occurred    | 132           |
| Hight Gear Oil Temp Alarm Cleared    | 133           |
| High Vibration Alarm Occurred        | 134           |
| High Vibration Alarm Cleared         | 135           |
| Gas Detection Alarm Occurred         | 136           |
| Gas Detection Alarm Cleared          | 137           |
| Emergency Power On Event Occurred    | 138           |
| Emergency Power On Event Cleared     | 139           |
| Pump Room Ajar Alarm Occurred        | 140           |
| Pump Room Ajar Alarm Cleared         | 141           |
| Low Intake Alarm Occurred            | 142           |
| Low Intake Alarm Cleared             | 143           |
| Dump Valve Occurred                  | 144           |
| Dump Valve Cleared                   | 145           |

#### Figura 1.8

Figura 1.9

#### Lecturas de la Presión más reciente e Histórico:

La presión más reciente del sistema con la fecha y hora registrada se pueden ver a través de los registros del Modbus 40036 al 40042. El registro 40036 contiene un número que representa la presión más reciente leída por el Controlador. El valor se escala y debe coincidir con la presión que aparece en la pantalla principal de estado en el OID del Controlador. La fecha y hora registrada para la presión leída, se puede ver a través de los registros 40037 al 40042. Véase la Figura 1.10 para interpretar el registro. El registro de presiones debe estar configurado para que un intervalo de estas presiones leídas sea registrado.

| Description               | Modbus Registers | Usage Notes For Read Only Registers          |
|---------------------------|------------------|----------------------------------------------|
| Most Current PSI Pressure | 040036           | Most Current PSI 0-300 PSI (Real Time Value) |
| Most Current PSI Month    | 040037           | Most Current PSI Month 1-12                  |
| Most Current PSI Day      | 040038           | Most Current PSI Day 1-31                    |
| Most Current PSI Year     | 040039           | Most Current PSI Year 00-99                  |
| Most Current PSI Hours    | 040040           | Most Current PSI Hours 1-24                  |
| Most Current PSI Minutes  | 040041           | Most Current PSI Minutes 0-59                |
| Most Current PSI Seconds  | 040042           | Most Current PSI Seconds 0-59                |

Las presiones históricas leídas se pueden ver a través de los registros 40043 al 40050 del Modbus. Aquí es posible desplazarse por todo el registro y configurar el puntero del registro como el registro más reciente. El registro 40043 contiene un número que representa la ubicación del número de la entrada actual del registro en el Controlador. El registro 40044 contiene un número que representa la presión leída registrada. Entre los registros 40045 al 40050 se muestra la información registrada de la fecha y hora para la entrada de registro que se está apuntando.

Para moverse a través del registro:

Conmutando el bit-5 o escribiendo 32 en el registro 40001 se aumenta el registro en una entrada. Conmutando el bit-6 o escribiendo 64 en el registro 40001 se disminuye el registro en una entrada. Conmutando el bit-8 o escribiendo 256 en el registro 40001 se configura el registro para ver la entrada más reciente.

Es recomendable configurar el registro a la entrada más reciente antes de desplazarse. Al hacer esto, el registro histórico deberá mostrar los mismos datos de los registros en la Figura 1.11. Al desplazarse, es posible moverse hacia adelante o hacia atrás a través de los datos de una semana completa de trabajo.

| Description                 | Modbus Registers | Usage Notes For Read Only Registers                        |
|-----------------------------|------------------|------------------------------------------------------------|
| PSI Historical Log Index    | 040043           | PSI Historical Log Index Value For Record Being Pointed To |
| PSI Historical Log Pressure | 040044           | PSI Historical Log PSI That Occurred 0-300 PSI             |
| PSI Historical Log Month    | 040045           | PSI Historical Log Month PSI Occured 1-12                  |
| PSI Historical Log Day      | 040046           | PSI Historical Log Day PSI Occured 1-31                    |
| PSI Historical Log Year     | 040047           | PSI Historical Log Year PSI Occurred 00 99                 |
| PSI Historical Log Hours    | 040048           | PSI Historical Log Hour PSI Occurred 1-24                  |
| PSI Historical Log Minutes  | 040049           | PSI Historical Log Minute PSI Occurred 0-59                |
| PSI Historical Log Seconds  | 040050           | PSI Historical Log Second PSI Occurred 0-59                |

#### Figura 1.11

#### Diversas Lecturas de Punto Flotante:

Desde los registros reales o de punto flotante del Controlador se puede leer: La presión del sistema, presión de arranque de la bomba, voltaje de las tres fases del Controlador, amperaje de las tres fases del motor y las horas de funcionamiento de la bomba. Estos son los registros 40200 al 40216 del Modbus. Se deben usar, para estos registros, palabra doble (double word) y definirlo en menú independiente. No se pueden consultar más de 50 registros simultáneamente. Todos los registros de punto flotante disponibles se muestran en la Figura 1.12 y no necesitan escalarse.

| Description               | Modbus Registers | Usage Notes For Read Only Registers                  |
|---------------------------|------------------|------------------------------------------------------|
| Most Current PSI Pressure | 040200           | Most Current Pressure 0-300 PSI Floating Point Value |
| Start PSI Pressure        | 040202           | Start Pressure 0-300 PSI Floating Point Value        |
| Phase AB Volts            | 040204           | Phase AB Voltage 0-600 Floating Point Value          |
| Phase BC Volts            | 040206           | Phase BC Voltage 0-600 Floating Point Value          |
| Phase AC Volts            | 040208           | Phase AC Voltage 0-600 Floating Point Value          |
| Phase A Amps              | 040210           | Phase A Amps 0-1200 Floating Point Value             |
| Phase B Amps              | 040212           | Phase B Amps 0-1200 Floating Point Value             |
| Phase C Amps              | 040214           | Phase C Amps 0-1200 Floating Point Value             |
| Pump Run Hours            | 040216           | Pump Run Hours Floating Point Value                  |